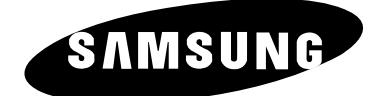

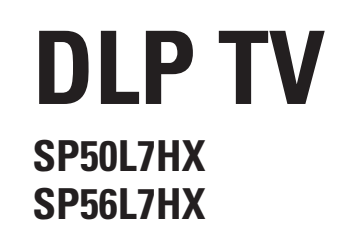

# Istruzioni per l'uso

Prima di utilizzare l'unità, leggere attentamente questo manuale e conservarlo per eventuali consultazioni future.

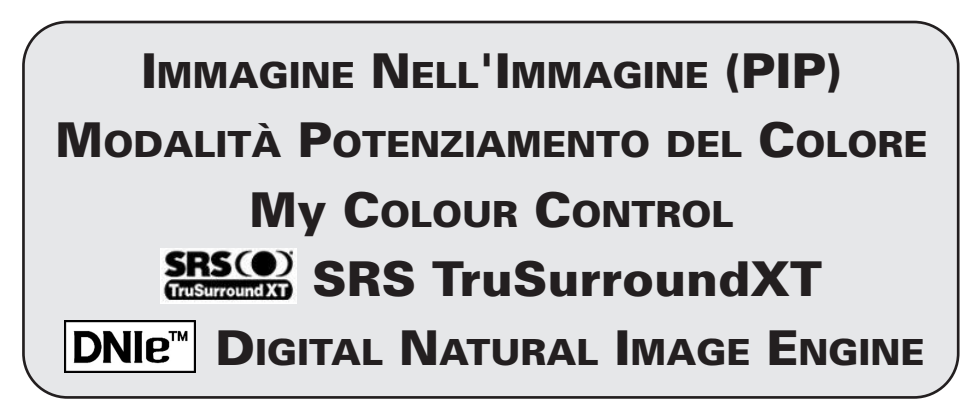

Questo apparecchio è fabbricato in conformità al D.M.28.08.95 n.548 ed in particolare a quanto specificato nell' Art.2, comma 1. Questa è una apparecchiatura digitale di Classe B.

# Indice

| ٠ | Collegare e preparare il televisore                                            |    |
|---|--------------------------------------------------------------------------------|----|
|   | <ul> <li>Pannello di controllo del televisore</li> </ul>                       | 5  |
|   | <ul> <li>Pannello di collegamento del televisore</li> </ul>                    | 6  |
|   | <ul> <li>Collegamento a un'antenna o a una rete televisiva via cavo</li> </ul> | 8  |
|   | <ul> <li>Collegamento di un ricevitore satellitare o di un decoder</li> </ul>  | 8  |
|   | <ul> <li>Telecomando a infrarossi</li> </ul>                                   | 9  |
|   | Inserimento delle batterie nel telecomando                                     | 10 |
|   | <ul> <li>Accensione e spegnimento del televisore</li> </ul>                    | 11 |
|   | Impostazione del televisore in modalità standby                                | 11 |
|   | <ul> <li>Imparare a usare il telecomando</li> </ul>                            | 12 |
|   | <ul> <li>Funzione Plug &amp; Play</li> </ul>                                   | 13 |
|   | Scelta della lingua                                                            | 14 |
| ٠ | Usare il televisore                                                            |    |
|   | <ul> <li>Memorizzazione automatica dei canali</li> </ul>                       | 15 |
|   | <ul> <li>Memorizzazione manuale dei canali</li> </ul>                          | 16 |
|   | <ul> <li>Esclusione dei canali non desiderati</li> </ul>                       | 18 |
|   | <ul> <li>Ordinamento dei canali memorizzati</li> </ul>                         | 19 |
|   | Attivazione del blocco canali                                                  | 20 |
|   | <ul> <li>Assegnazione dei nomi ai canali</li> </ul>                            | 21 |
|   | <ul> <li>Sintonia fine per la ricezione dei canali</li> </ul>                  | 22 |
|   | <ul> <li>Uso della funzione Amplificatore LNA</li> </ul>                       | 23 |
|   | <ul> <li>Visualizzazione dell'immagine di scansione canali</li> </ul>          | 23 |
|   | Visualizzazione delle informazioni                                             | 24 |
|   | Fermo immagine corrente                                                        | 24 |
|   | <ul> <li>Modifica dello standard dell'immagine</li> </ul>                      | 25 |
|   | <ul> <li>Regolazione delle impostazioni dell'immagine</li> </ul>               | 26 |
|   | Selezione delle dimensioni dell'immagine                                       | 27 |
|   | <ul> <li>Utilizzare la funzione Digital NR (Noise Reduction)</li> </ul>        | 28 |
|   | ■ DNIeTM (Digital Natural Image engine) DNIe <sup>™</sup>                      | 28 |
|   | <ul> <li>Impostazione di Controllo colore (Contr facile)</li> </ul>            | 29 |
|   | <ul> <li>Impostazione di Controllo colore (Contr particol)</li> </ul>          | 30 |

# Simboli

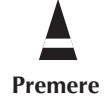

(**F** Importante

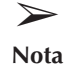

# Indice (cont.)

|                      | Selezione della Modalità pellicola                                                                                                    |
|----------------------|----------------------------------------------------------------------------------------------------|
|                      | Visualizzazione dell'immagine nell'immagine (PIP)                                                                                                    |
|                      | Modifica dello standard dell'audio                                                                                                    |
|                      | Regolazione delle impostazioni dell'audio                                                                                                    |
|                      | Impostare il SRS TSXT                                                                                                    |
|                      | Regolazione automatica del volume                                                                                                    |
|                      | Ascoltare il fantastico audio con gli altoparlanti esterni                                                                                                    |
|                      | Selezione della Modalità audio (in base al modello)                                                                                                    |
|                      | Impostazione e visualizzazione dell'ora corrente                                                                                                    |
|                      | Impostazione del timer                                                                                                    |
|                      | Accensione e spegnimento automatici del televisore                                                                                                    |
| _                    | Impostazione dello Schermo Blu                                                                                                    |
| -                    | Impostazione della melodia                                                                                                    |
| -                    | Usare l'onzione Debol. Colore                                                                                                    |
| -                    | Impostazione dell'immagine in Modalità PC                                                                                                    |
|                      | Visualizzazione di una fonte di segnale esterno                                                                                                    |
|                      | Assegnazione di nomi alle sorgenti esterne                                                                                                    |
| -                    |                                                                                                    |
| USAR                 | e la funzione di Teletext                                                                                                    |
| ••••                 | Eunzione Teletext                                                                                                    |
| _                    | Visualizzazione delle informazioni Teletext                                                                                                    |
| -                    | Selezione di una nagina Teletext                                                                                                    |
|                      |                                                                                                    |
| _                    | Selezione di una pagina Teletext                                                                                                    |
| -                    | Selezione di una pagina Teletext                                                                                                    |
| -<br>Infor           | Selezione di una pagina Teletext                                                                                                    |
|                      | Selezione di una pagina Teletext                                                                                                    |
|                      | Selezione di una pagina Teletext<br>MAZIONI E COLLEGAMENTI AGGIUNTIVI<br>Collegamento a ingressi/uscite esterni                                                                                                    |
| INFOR                | Selezione di una pagina Teletext<br>MAZIONI E COLLEGAMENTI AGGIUNTIVI<br>Collegamento a ingressi/uscite esterni<br>Collegare una uscita Audio<br>Collegamento all'ingresso S-Video                                                                                                    |
| Infor<br>1           | Selezione di una pagina Teletext<br>MAZIONI E COLLEGAMENTI AGGIUNTIVI<br>Collegamento a ingressi/uscite esterni<br>Collegare una uscita Audio<br>Collegamento all'ingresso S-Video<br>Collegare un ingresso digitale                                                                                                    |
| INFOR<br>B<br>B<br>B | Selezione di una pagina Teletext<br>CMAZIONI E COLLEGAMENTI AGGIUNTIVI<br>Collegamento a ingressi/uscite esterni<br>Collegare una uscita Audio<br>Collegamento all'ingresso S-Video<br>Collegare un ingresso digitale<br>Collegamento all'ingresso Comp                                                                                                    |
| INFOR                | Selezione di una pagina Teletext<br>MAZIONI E COLLEGAMENTI AGGIUNTIVI<br>Collegamento a ingressi/uscite esterni<br>Collegare una uscita Audio<br>Collegamento all'ingresso S-Video<br>Collegare un ingresso digitale<br>Collegamento all'ingresso Comp<br>Collegamento all'ingresso PC                                                                                                    |
|                      | Selezione di una pagina Teletext<br>MAZIONI E COLLEGAMENTI AGGIUNTIVI<br>Collegamento a ingressi/uscite esterni<br>Collegare una uscita Audio<br>Collegamento all'ingresso S-Video<br>Collegare un ingresso digitale<br>Collegamento all'ingresso Comp<br>Collegamento all'ingresso PC<br>Importaziono del opfiturzo del PC (colo Windowo)                                                                                                    |
| INFOR                | Selezione di una pagina Teletext<br>CMAZIONI E COLLEGAMENTI AGGIUNTIVI<br>Collegamento a ingressi/uscite esterni<br>Collegare una uscita Audio<br>Collegamento all'ingresso S-Video<br>Collegare un ingresso digitale<br>Collegamento all'ingresso Comp<br>Collegamento all'ingresso PC<br>Impostazione del software del PC (solo Windows)                                                                                                    |
| INFOR                | Selezione di una pagina Teletext<br>CMAZIONI E COLLEGAMENTI AGGIUNTIVI<br>Collegamento a ingressi/uscite esterni<br>Collegare una uscita Audio<br>Collegamento all'ingresso S-Video<br>Collegare un ingresso digitale<br>Collegamento all'ingresso Comp<br>Collegamento all'ingresso PC<br>Impostazione del software del PC (solo Windows)<br>Modalità di ingresso PC/HDMI (DVI)                                                                                                    |
| INFOR                | Selezione di una pagina Teletext<br>CMAZIONI E COLLEGAMENTI AGGIUNTIVI<br>Collegamento a ingressi/uscite esterni<br>Collegare una uscita Audio<br>Collegamento all'ingresso S-Video<br>Collegare un ingresso digitale<br>Collegamento all'ingresso Comp.<br>Collegamento all'ingresso PC<br>Impostazione del software del PC (solo Windows)<br>Modalità di ingresso PC/HDMI (DVI)<br>Ridirezionamento di un ingresso all'uscita esterna                                                                                                    |
|                      | Selezione di una pagina Teletext<br>CMAZIONI E COLLEGAMENTI AGGIUNTIVI<br>Collegamento a ingressi/uscite esterni<br>Collegare una uscita Audio<br>Collegamento all'ingresso S-Video<br>Collegamento all'ingresso digitale<br>Collegamento all'ingresso Comp.<br>Collegamento all'ingresso PC<br>Impostazione del software del PC (solo Windows)<br>Modalità di ingresso PC/HDMI (DVI)<br>Ridirezionamento di un ingresso all'uscita esterna                                                                                                    |
| INFOR                | Selezione di una pagina Teletext<br>MAZIONI E COLLEGAMENTI AGGIUNTIVI<br>Collegamento a ingressi/uscite esterni<br>Collegare una uscita Audio<br>Collegamento all'ingresso S-Video<br>Collegamento all'ingresso digitale<br>Collegamento all'ingresso Comp<br>Collegamento all'ingresso PC<br>Impostazione del software del PC (solo Windows)<br>Modalità di ingresso PC/HDMI (DVI)<br>Ridirezionamento di un ingresso all'uscita esterna                                                                                                    |
| INFOR                | Selezione di una pagina Teletext MAZIONI E COLLEGAMENTI AGGIUNTIVI Collegamento a ingressi/uscite esterni Collegare una uscita Audio Collegare un ingresso S-Video Collegare un ingresso digitale Collegamento all'ingresso Comp. Collegamento all'ingresso PC Impostazione del software del PC (solo Windows) Modalità di ingresso PC/HDMI (DVI) Ridirezionamento di un ingresso all'uscita esterna DMANDAZIONI PER L'USO Impostare il telecomando                                                                                                    |
| INFOR                | Selezione di una pagina Teletext                                                                                                    |
| Racco                | Selezione di una pagina Teletext MAZIONI E COLLEGAMENTI AGGIUNTIVI Collegamento a ingressi/uscite esterni Collegare una uscita Audio Collegamento all'ingresso S-Video Collegamento all'ingresso Comp. Collegamento all'ingresso PC Impostazione del software del PC (solo Windows) Modalità di ingresso PC/HDMI (DVI) Ridirezionamento di un ingresso all'uscita esterna DMANDAZIONI PER L'USO Impostare il telecomando Programmazione del telecomando per altri componenti Come sostituire la lampada                                                                                                    |
| Racco                | Selezione di una pagina Teletext  MAZIONI E COLLEGAMENTI AGGIUNTIVI  Collegamento a ingressi/uscite esterni  Collegare una uscita Audio  Collegamento all'ingresso S-Video  Collegamento all'ingresso Comp.  Collegamento all'ingresso PC  Impostazione del software del PC (solo Windows)  Modalità di ingresso PC/HDMI (DVI)  Ridirezionamento di un ingresso all'uscita esterna  DMANDAZIONI PER L'USO Impostare il telecomando  Programmazione del telecomando per altri componenti  Come sostituire la lampada  Risoluzione dei problemi: Prima di rivolgersi al personale di assistenza                        |
| Racco                | Selezione di una pagina Teletext  MAZIONI E COLLEGAMENTI AGGIUNTIVI  Collegamento a ingressi/uscite esterni  Collegare una uscita Audio  Collegamento all'ingresso S-Video  Collegamento all'ingresso Comp.  Collegamento all'ingresso PC  Impostazione del software del PC (solo Windows)  Modalità di ingresso PC/HDMI (DVI)  Ridirezionamento di un ingresso all'uscita esterna  OMANDAZIONI PER L'USO  Impostare il telecomando  Programmazione del telecomando per altri componenti  Come sostituire la lampada  Risoluzione dei problemi: Prima di rivolgersi al personale di assistenza  Specifiche tecniche. |

# Pannello di controllo del televisore

La configurazione del televisore può essere differente, a seconda del modello.

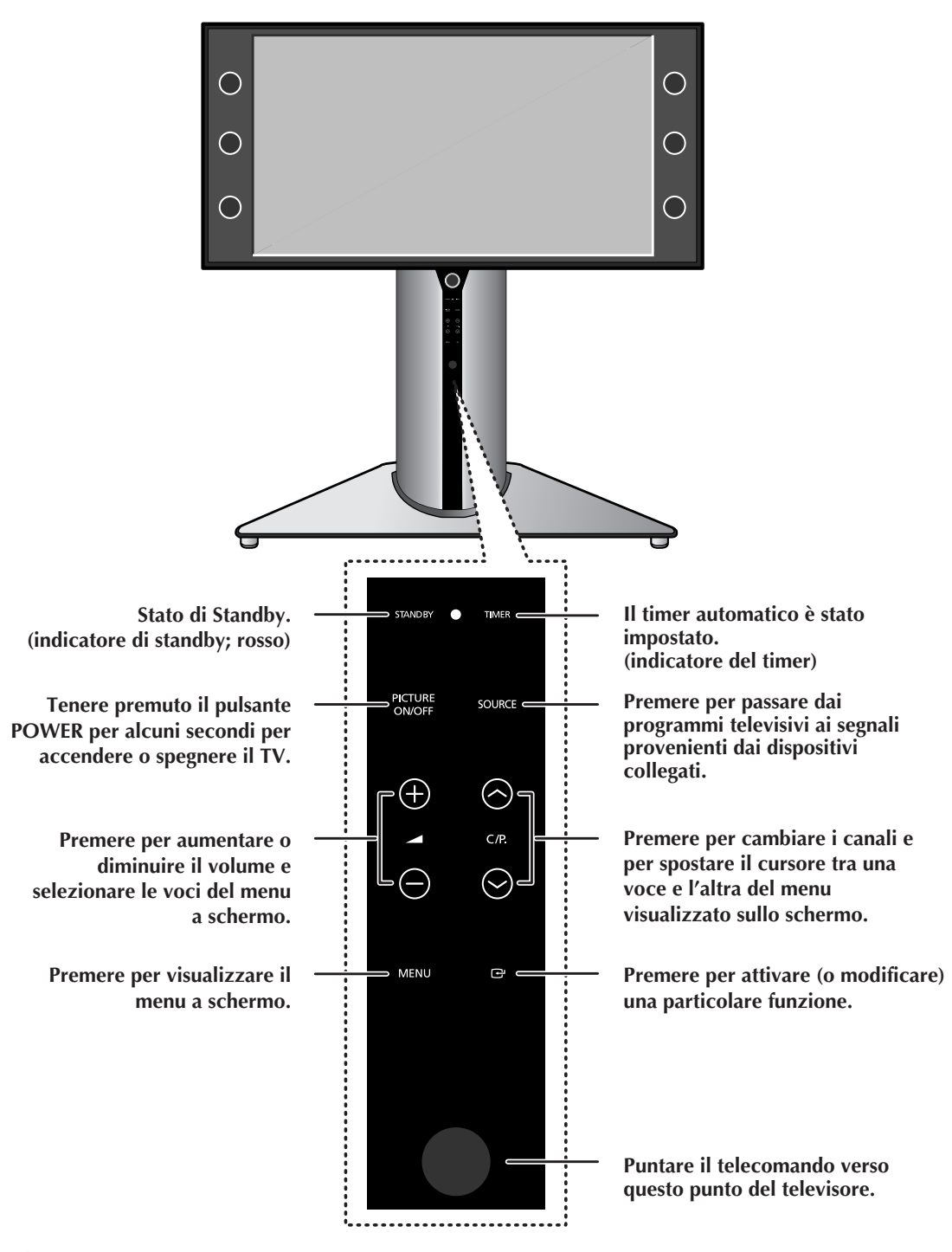

Toccando il pannello di controllo con un dito si accenderanno i led blu di tutti i pulsanti. A questo punto individuare il pulsante da utilizzare e premerlo per eseguire la funzione desiderata.

# Pannello di collegamento del televisore

>

La configurazione del televisore può essere differente, a seconda del modello.

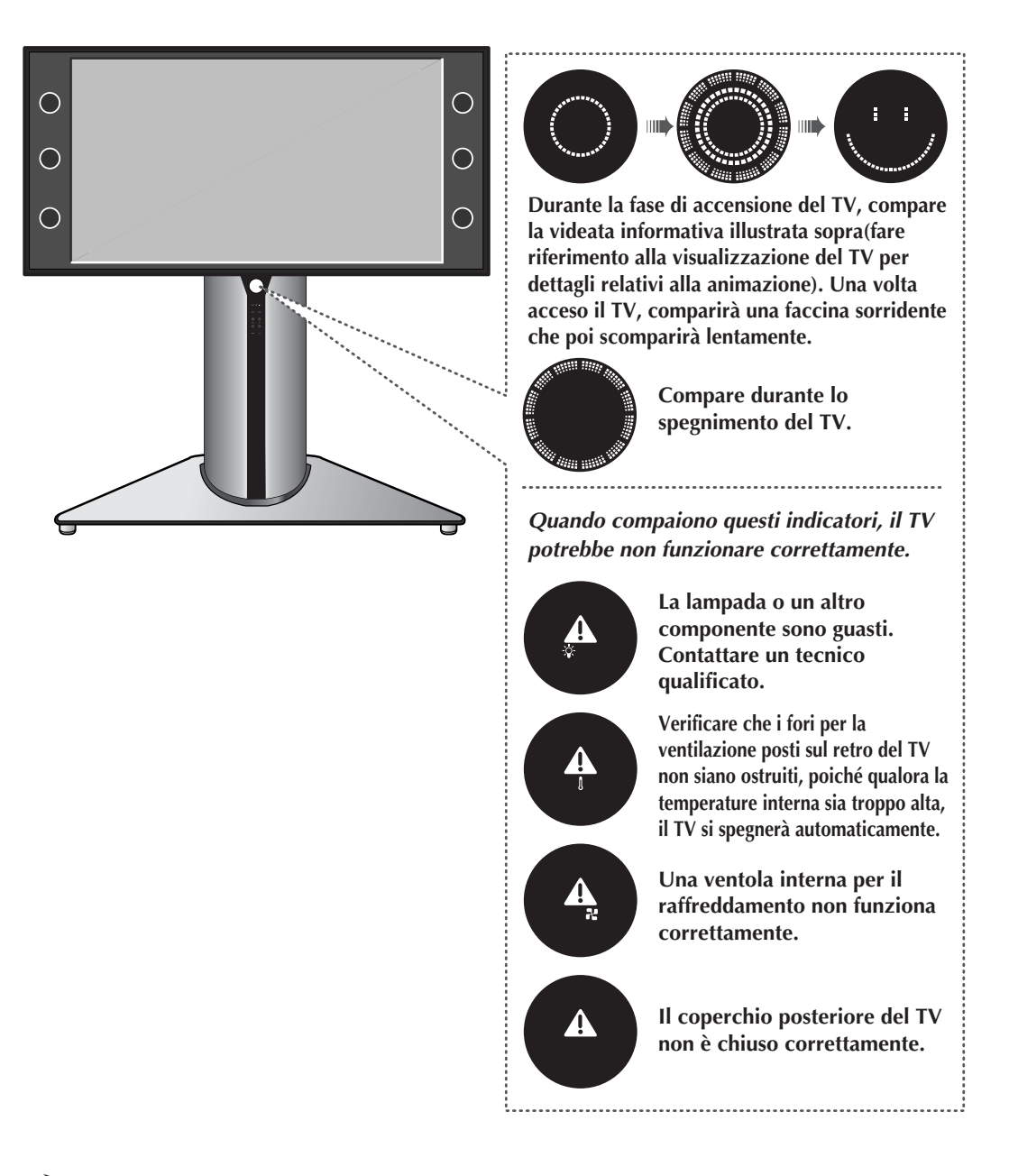

- II TV necessita di circa 30 secondi per riscaldarsi; inizialmente quindi l'immagine potrebbe non risultare perfettamente luminosa.
- II TV possiede una ventola interna per il raffreddamento della lampada. Occasionalmente si potrebbe avvertire il rumore provocato dalla sua entrata in funzione.

# Pannello di collegamento del televisore (continua)

La configurazione del televisore può essere differente, a seconda del modello.

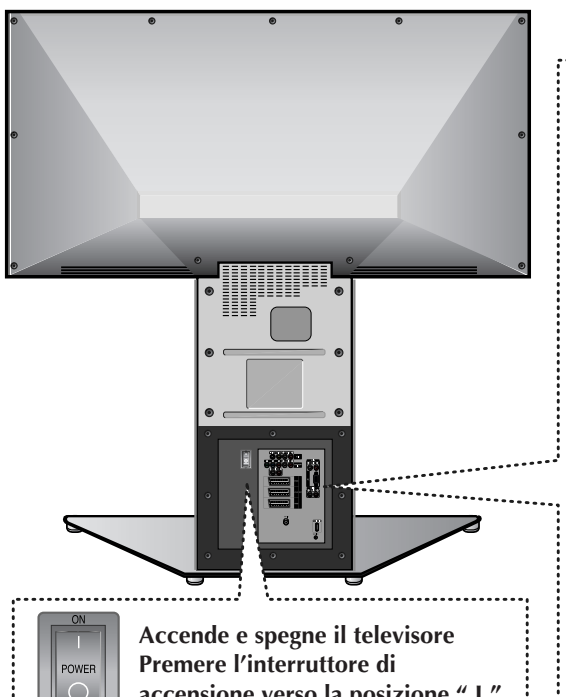

accensione verso la posizione " I " (ON) per accendere il TV.

## ANT IN

Connettore coassiale per etere/cavo.

## **2** S-Video Input

Alla presa S-Video possono essere collegati un videoregistratore S-VHS o un lettore DVD.

## **3** Audio/Video Input

Alla presa audio/video possono essere collegati un videoregistratore, un lettore DVD o altri dispositivi simili.

## 4 COMPONENT Input

Alla presa COMP. possono essere collegati un lettore DVD o un set- top-box digitale. Sono disponibili le seguenti uscite video: 480i/480p/576i/576p/720p/1080i Y, PB e PR.

## **6** Audio Output

Collegare ad un amplificatore esterno.

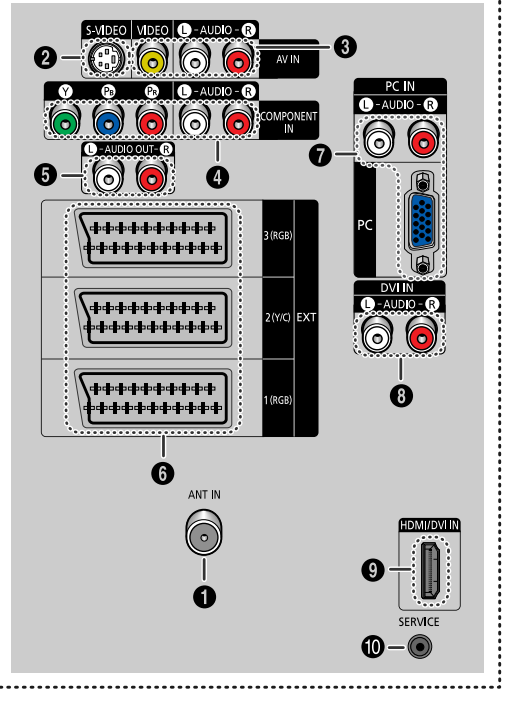

## **6** SCART Input/Output

Ingressi o uscite per dispositivi esterni, quali videoregistratori, DVD, periferiche di gioco o lettori di dischi video.

## PC Input

Collegare ad un uscita audio/video di un PC.

## **8** DVI Audio Input

Collegare alla presa jack dell'uscita video per dispositivi con uscita DVI.

## HDMI/DVI Input

Collegare ad un dispositivo digitale con uscite HDMI o DVI.

## **O** SERVICE Jack

Usato per aggiornamenti software o assistenza.

## Collegamento a un'antenna o a una rete televisiva via cavo

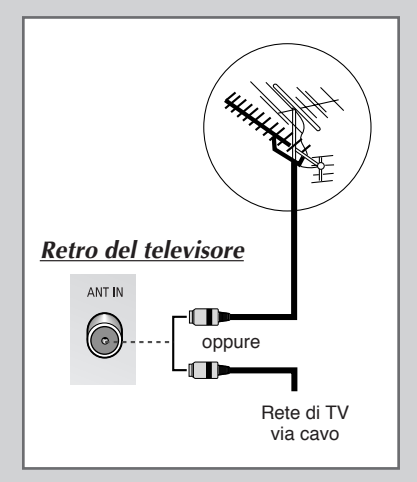

Per vedere correttamente i canali televisivi, l'apparecchio deve ricevere un segnale da una delle seguenti fonti:

- Un'antenna esterna
- Una rete televisiva via cavo
- Una rete satellitare
- 1 Nei primi tre casi, collegare il cavo di ingresso dell'antenna o della rete al jack ANT IN sul pannello posteriore del televisore.
- 2 Se si utilizza un'antenna per interno, può essere necessario ruotarla durante la sintonizzazione del televisore fino a ottenere un'immagine nitida e chiara. Per ulteriori dettagli, vedere:
  - "Memorizzazione automatica dei canali" a pagina 15.
  - "Memorizzazione manuale dei canali" a pagina 16.

## Collegamento di un ricevitore satellitare o di un decoder

Per guardare i programmi televisivi trasmessi tramite una rete satellitare, è necessario collegare un ricevitore satellitare al retro del televisore. Per decodificare un segnale di trasmissione codificato, è necessario collegare un decoder al retro del televisore.

- Se si usa un cavo RCA
   Collegare il cavo RCA del ricevitore (o decoder) ad uno dei connettori RCA posti sul retro del televisore.
- Se si usa un cavo coassiale

Collegare un cavo coassiale alla:

- Presa di uscita del ricevitore (o decoder).
- Presa di ingresso dell'antenna del televisore.presa di ingresso dell'antenna del televisore.
- Se si desidera collegare sia un ricevitore satellitare (o decoder) che un videoregistratore, si deve collegare:
  - Il ricevitore (o decoder) al videoregistratore
  - Il videoregistratore al televisore

Altrimenti, collegare il ricevitore (o decoder) direttamente al televisore.

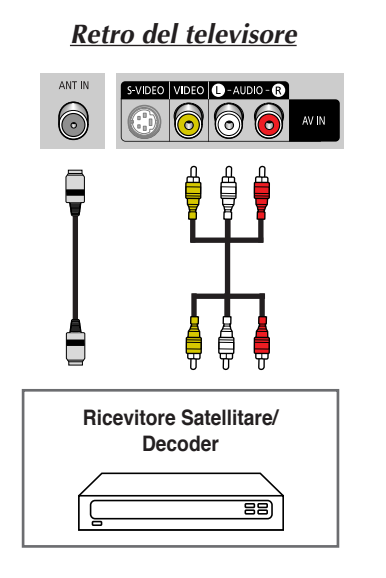

# Telecomando a infrarossi

Le prestazioni del telecomando possono essere influenzate dalla troppa luce.

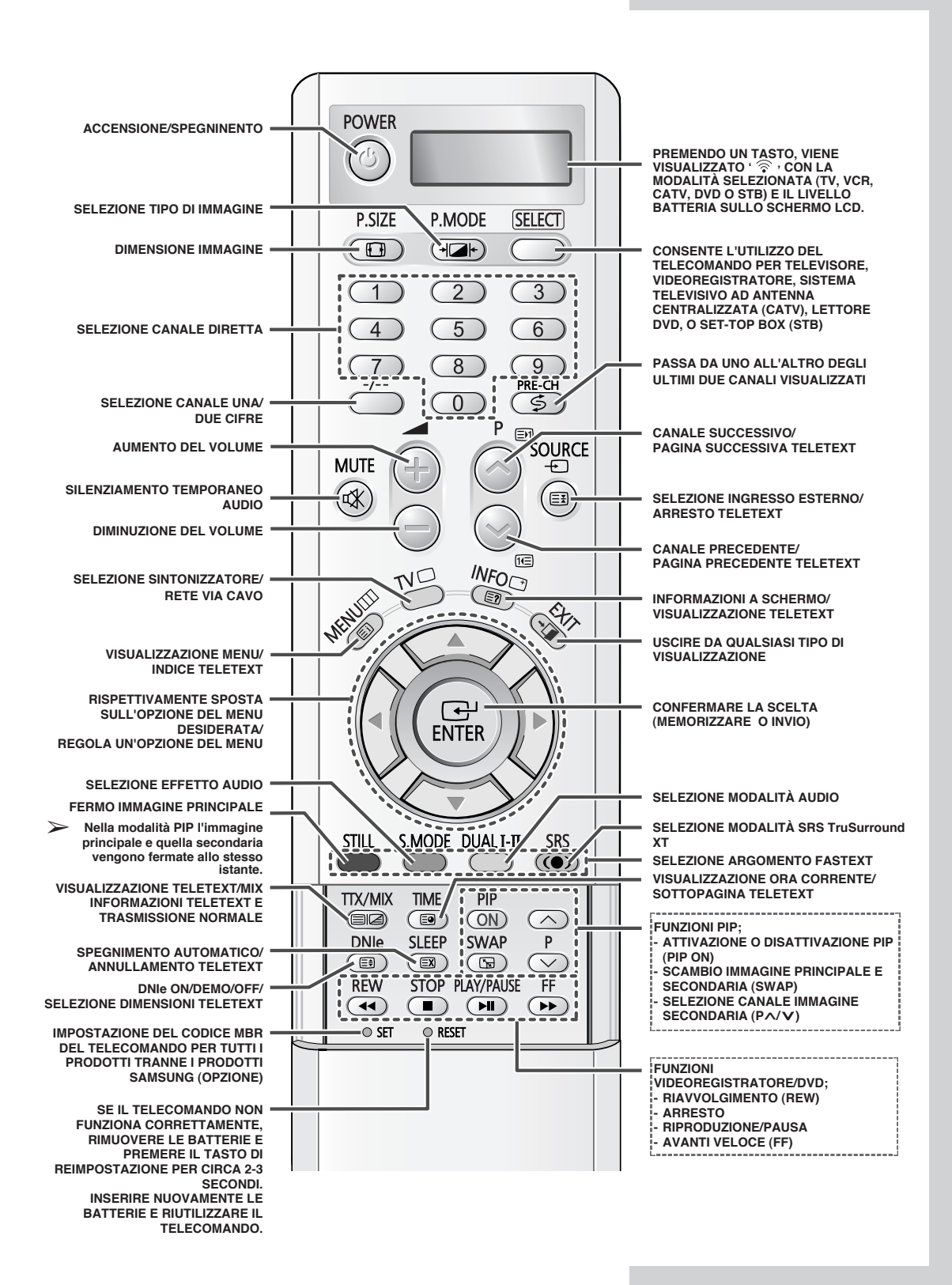

# Inserimento delle batterie nel telecomando

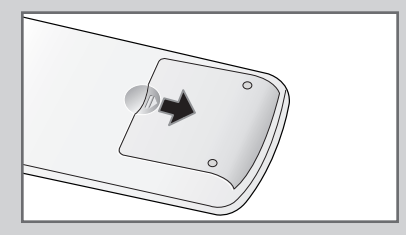

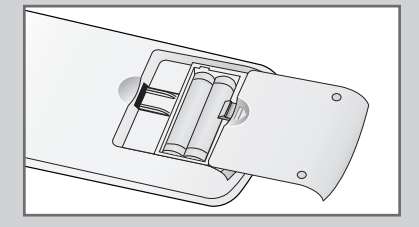

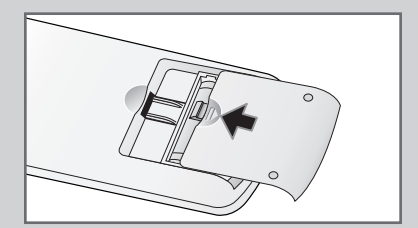

È necessario inserire o sostituire le batterie nel telecomando

- Quando si acquista il televisore
- Se si nota che il telecomando non funziona più correttamente
- 1 Rimuovere il coperchio sul retro del telecomando premendo il simbolo (♥) verso il basso, quindi tirare con decisione per estrarlo.
- 2 Inserire due batterie da 1,5 V di tipo R03, UM4, "AAA" o equivalente, rispettando le polarità:
  - - sulla batteria in corrispondenza del sul telecomando
  - + sulla batteria in corrispondenza di + sul telecomando
- **3** Rimettere il coperchio allineandolo con la base del telecomando e premerlo in posizione. Non utilizzare insieme batterie di tipo diverso, per esempio batterie alcaline e al manganese.

# Accensione e spegnimento del televisore

## Il conduttore isolato di corrente è collegato al retro del televisore.

- 1 Inserire il cavo di alimentazione da rete in una presa adatta.
  - La tensione principale è indicata sul retro del televisore e la frequenza è di 50 o 60 Hz.
- Premere l'interruttore di accensione posto sul retro del televisore portandolo in posizione "ON" (I).
- 3 Premere il tasto **POWER** (*⊘*) sul telecomando o sul pannello anteriore del monitor TV.
  - <u>Risultato:</u> Viene selezionato automaticamente l'ultimo programma che si stava vedendo.
  - Se non è stato ancora memorizzato alcun canale, non appaiono immagini nitide. Vedere "Memorizzazione automatica dei canali" a pagina 15 o "Memorizzazione manuale dei canali" a pagina 16.
- 4 Per spegnere il televisore, premere il tasto "OFF" (O).

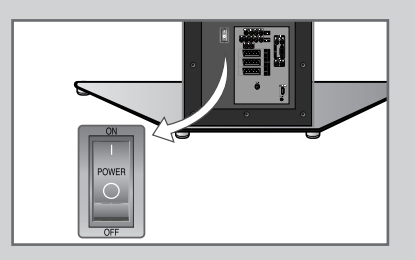

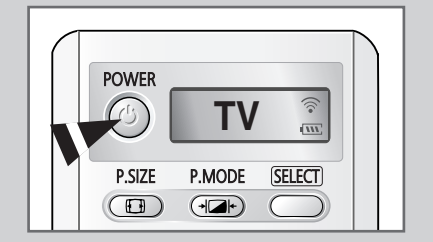

# Impostazione del televisore in modalità standby

Il televisore può essere impostato in modalità standby per ridurre il consumo di energia.

La modalità standby può essere utile quando si desidera interrompere temporaneamente la visualizzazione (ad esempio durante un pasto).

1 Premere il tasto **POWER** (()) sul telecomando.

<u>Risultato:</u> Lo schermo si spegne e si accende la spia di standby posta sul pannello anteriore del televisore.

- 2 Per riaccendere lo schermo, è sufficiente premere nuovamente il tasto POWER (())
  - $\blacktriangleright$  È possibile accendere l'apparecchio anche premendo il tasto  $P \odot / \odot$ , **TV** o un tasto numerico.

Non lasciare il televisore in modalità standby per lunghi periodi di tempo (ad esempio quando si è in vacanza). Spegnere il televisore premendo l'interruttore di accensione sul retro del dispositivo. Si consiglia di scollegare l'apparecchio dalla presa di corrente e dall'antenna.

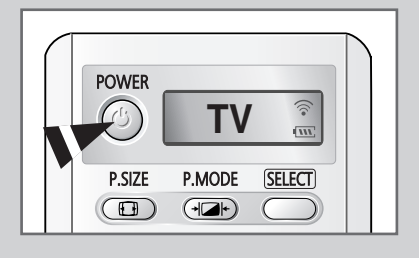

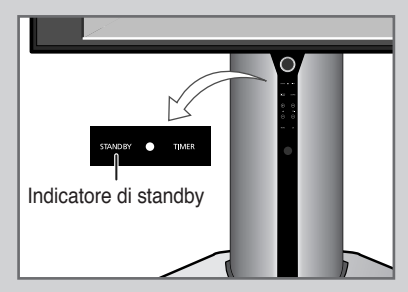

# Imparare a usare il telecomando

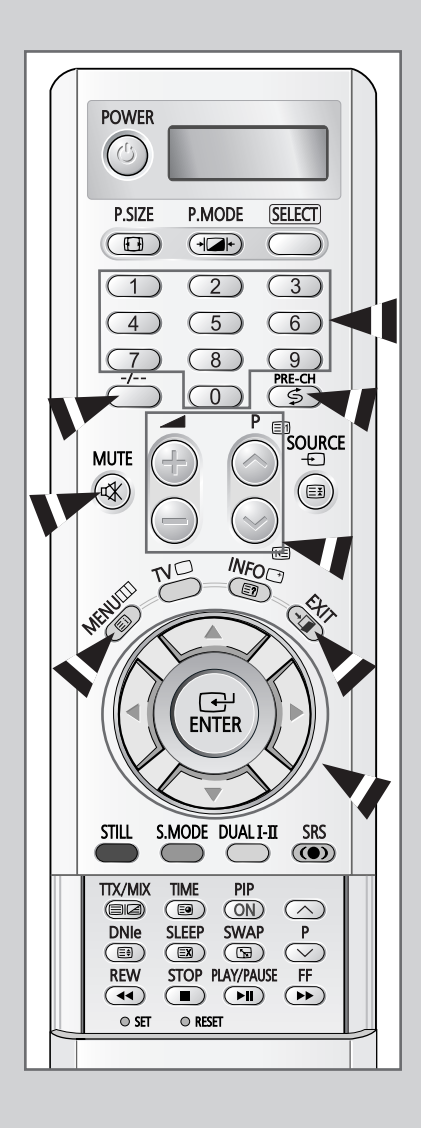

Il telecomando viene usato principalmente per:

- Cambiare canale e regolare il volume
- Visualizzare il sistema di menu a schermo

La tabella che segue presenta i tasti maggiormente usati e le relative funzioni.

| Tasto      | Funzione visualizzazione                                                                                                    | Funzione menu                                                                                                    |
|------------|----------------------------------------------------------------------------------------------------|----------------------------------------------------------------------------------------------------|
| $\bigcirc$ | Usato per visualizzare il<br>canale successivo<br>memorizzato.                                                                      | -                                                                                                    |
|            | Usato per visualizzare il<br>canale precedente<br>memorizzato.                                                                      | -                                                                                                    |
| Da 💿 a ໑   | ⊃Usati per visualizzare i relativi                                                                                                  | canali.                                                                                                    |
|            | Per i canali a due cifre,<br>immediatamente dopo l<br>viene visualizzato un ca                                                      | premere la seconda cifra<br>a prima. In caso contrario,<br>anale a una sola cifra.                                                                                                    |
|            | Usato per selezionare un cana<br>superiore a 10.<br>Premendo questo tasto, appare<br>Immettere il numero a due cifre                | le con un numero uguale o<br>e il simbolo <i>"".</i><br>e del canale.                                                                                                    |
| PRE-CH     | Usato per passare da uno all'a<br>visualizzati.                                                                                     | ltro degli ultimi due canali                                                                                                    |
|            | Per passare velocemente tra<br>sintonizzarsi su un canale e u<br>selezionare il secondo canale<br><b>PRE-CH</b> per passare velocem | due canali distanti,<br>tilizzare i tasti numerici per<br>. In seguito utilizzare il tasto<br>nente da un canale all'altro.                                                                              |
|            | Usato per aumentare<br>il volume.                                                                                                   | -                                                                                                    |
|            | Usato per diminuire<br>il volume.                                                                                                   | -                                                                                                    |
| MUTE       | Usato per disattivare temporaneamente l'audio                                                                                       |                                                                                                    |
|            | Per riattivare l'audio, prer oppure i tasti () o ().                                                                                | nere nuovamente questo tasto                                                                                                    |
| MENUIIII   | Usato per visualizzare<br>il sistema di menu a schermo.                                                                             | Usato per tornare al menu<br>precedente o alla<br>visualizzazione normale.                                                                                                    |
|            | -                                                                                                    | <ul> <li>Usato per:</li> <li>Visualizzare un<br/>sottomenu contenente le<br/>selezioni per l'opzione del<br/>menu corrente</li> <li>Aumentare/ridurre il<br/>valore di un'opzione<br/>delmenu</li> </ul> |
| ENTER      | -                                                                                                    | Usato per confermare la scelta.                                                                                                    |
| EXIT       | _                                                                                                    | Usato per uscire dal sistema<br>di menu e tornare<br>direttamente alla<br>visualizzazione normale.                                                                                                    |

# **Funzione Plug & Play**

Quando si accende il televisore per la prima volta, diverse impostazioni di base vengono eseguite automaticamente e in sequenza. Sono disponibili le seguenti impostazioni.

- 1 Se il televisore è in modalità standby, premere il tasto **POWER** ((()) sul telecomando.
- 2 Per avviare la ricerca Plug & Play, premere il tasto **Avvio** ed il tasto **ENTER**.

Risultato: Vengono elencate le lingue disponibili.

3 Selezionare la lingua desiderata premendo il tasto ▲ o ▼. Premere il tasto ENTER per confermare la scelta.

> <u>Risultato:</u> Viene visualizzato il messaggio **Controlla ingresso** ant.

4 Controllare che l'antenna sia collegata al televisore e premere il tasto ENTER.

Risultato: Vengono elencate le aree disponibili.

5 Selezionare l'area appropriata premendo il tasto ▲ o ▼. Premere il tasto ENTER per confermare la scelta.

Risultato: Viene visualizzato il menu Memorizzazione auto.

- 6 Premere il tasto ENTER per iniziare la ricerca.
  - <u>Risultato:</u> La ricerca termina automaticamente. I canali vengono ordinati e memorizzati nell'ordine che rispecchia la loro posizione nell'intervallo di frequenza (dal basso verso l'alto). Viene quindi visualizzato il programma selezionato all'origine.
  - Per interrompere la ricerca prima che sia terminata o per tornare alla visualizzazione normale, premere il tasto EXIT o ENTER.
- 7 Una volta memorizzati i canali, sullo schermo comparirà il menù Imposta sveglia. Premere il tasto ENTER per impostare l'orario corrente.
   Premere il tasto ◄ o ► per spostarsi su Ora, Minuti Impostare l'ora premendo il tasto ▲ o ▼.
   Premere il tasto ENTER per confermare la scelta.
- 8 Al termine, viene visualizzato il messaggio **Buona visione** e viene attivato il canale memorizzato.

| Plug & Play             |
|-------------------------|
| Avvio Plug & Play       |
|                         |
|                         |
|                         |
|                         |
| Plug & Play             |
| Αltro<br>Ελληνικά       |
| Magyar<br>Italiano      |
| Polski<br>Português     |
| Romana<br>Русский       |
| ▼ Altro                 |
| ➡ Sposta                |
|                         |
| Plug & Play             |
| Controlla ingresso ant. |
| ОК                      |
| ⊡ Conferm     ⊞ Salta   |
|                         |
|                         |
|                         |
| Islanda                 |
|                         |
| Norvegia                |
| Spagna                  |
| ▼ Altro                 |
|                         |
|                         |
| Plug & Play             |
| Memorizzazione auto     |
| Αννίο                   |
| 🕞 Conferm 🛛 🖽 Salta     |
|                         |
| Plug & Play             |
| Memorizzazione auto     |
| 175 MHZ<br>18%          |
| Arresta                 |
| Conferm III Salta       |
| []                      |
| Plug & Play             |
| Imposta sveglia :--:--  |
| Conferm III Salta       |
|                         |
|                         |
| Buona visione           |
|                         |
|                         |

Italiano - 13

## Funzione Plug & Play (continua)

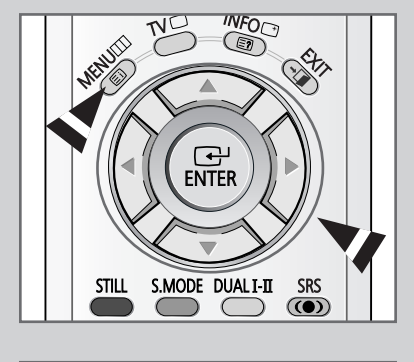

| TV |               | mpostazione   |         |
|----|---------------|---------------|---------|
| -  | Plug & Play   |               |         |
|    | Lingua        | : Italiano    |         |
|    | Ora           |               |         |
|    | Pagina blu    | : Off         |         |
|    | Melodia       | : On          |         |
|    | Debol. Colore | : Off         |         |
| 2  | PC            |               |         |
| 2  | Impostazione  | A/V           |         |
|    | 🔶 Sposta      | 🕞 Conferm 🎹 I | Ritorno |

#### Se si desidera reimpostare questa funzione...

| 1 | Premere il tasto <b>MENU</b> .<br><u>Risultato:</u> Viene visualizzato il menu principale.                                                        |
|---|----------------------------------------------------------------------------------------------------|
| 2 | Premere il tasto ▲ o ▼ per selezionare Impostazione.<br><u>Risultato:</u> Vengono visualizzate le opzioni disponibili nel gruppo<br>Impostazione. |
| 3 | Premere il tasto ENTER.<br>Bisultato: Viene selezionato Plug & Play                                                                               |
| 4 | Premere nuovamente il tasto ENTER.                                                                                                    |
| _ |                                                                                                    |

- 5 Per avviare la ricerca Plug & Play, premere il tasto **Avvio** ed il tasto **ENTER**.
- 6 Per ulteriori dettagli sull'impostazione, vedere la pagina a fronte.

# Scelta della lingua

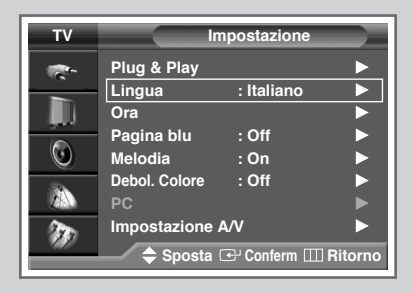

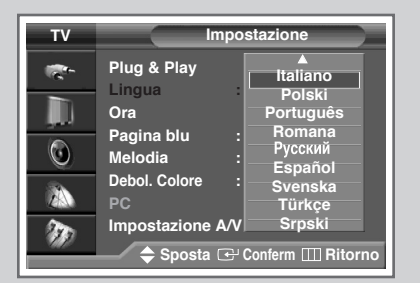

Quando si utilizza il televisore per la prima volta, è necessario selezionare la lingua di visualizzazione dei menu e delle indicazioni.

| 1 | Premere il tasto MENU.                                                                                                    |  |  |
|---|----------------------------------------------------------------------------------------------------|--|--|
|   | Risultato: Viene visualizzato il menu principale.                                                                                                    |  |  |
| 2 | Premere il tasto ▲ o ▼ per selezionare <b>Impostazione</b> .<br><u>Risultato:</u> Vengono visualizzate le opzioni disponibili nel gruppo<br><b>Impostazione</b> . |  |  |
| 3 | Premere il tasto ENTER.                                                                                                    |  |  |
| 4 | Premere il tasto ▲ o ▼ per selezionare Lingua. Premere il tasto<br>ENTER.<br>Risultato: Vengono elencate le lingue disponibili.                                   |  |  |
| 5 | Selezionare la lingua appropriata premendo il tasto ▲ o ▼.                                                                                                    |  |  |
|   |                                                                                                    |  |  |

6 Premere il tasto ENTER per confermare la scelta.

# Memorizzazione automatica dei canali

Si può effettuare una ricerca degli intervalli di frequenze disponibili (la disponibilità dipende dalla nazione). I numeri assegnati automaticamente ai programmi possono non corrispondere a quelli dei programmi reali o desiderati. È comunque possibile ordinare manualmente i numeri e cancellare i canali che non si desiderano vedere.

- Premere il tasto MENU. <u>Risultato:</u> Viene visualizzato il menu principale.
   Premere il tasto ▲ o ▼ per selezionare canale.
  - <u>Risultato:</u> Vengono visualizzate le opzioni disponibili nel gruppo **Canale**.
- 3 Premere il tasto ENTER. Risultato: Viene selezionato Memorizzazione auto.
- 4 Premere nuovamente il tasto ENTER. Risultato: Viene selezionato Area.
- 5 Premere nuovamente il tasto ENTER.
  - Risultato: Vengono elencate le aree disponibili.
- 6 Selezionare l'area appropriata premendo il tasto ▲ o ▼. Premere il tasto ENTER per confermare la scelta.
- 7 Premere il tasto ▲ o ▼ per selezionare **Ricerca**. Premere il tasto **ENTER**.
- 8 Per iniziare la ricerca, selezionare **Avvio** e premere il tasto **ENTER**.
  - <u>Risultato:</u> La ricerca termina automaticamente. I canali vengono ordinati e memorizzati nell'ordine che rispecchia la loro posizione nell'intervallo di frequenza (dal basso verso l'alto).Viene quindi visualizzato il programma selezionato all'origine.
  - Per interrompere la ricerca prima che sia terminata o per tornare alla visualizzazione normale, premere il tasto EXIT o ENTER.
- 9 Quando i canali sono stati memorizzati, è possibile:
  - Ordinarli nell'ordine desiderato (vedere pagina 19)
  - Cancellare un canale (vedere pagina 18)
  - Assegnare un nome ai canali memorizzati (vedere pagina 21)
  - Se necessario, sintonizzare in modo ottimale la ricezione del canale (vedere pagina 22)
  - Attivare/disattivare la funzione LNA (Low Noise Amplifier) (vedere a pagina 23)
  - Attivare/disattivare la funzione Digital NR (Noise Reduction) (vedere a pagina 28)

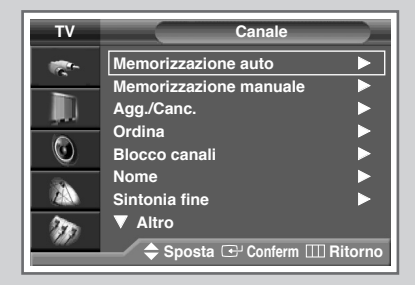

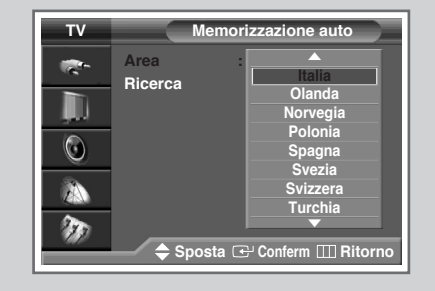

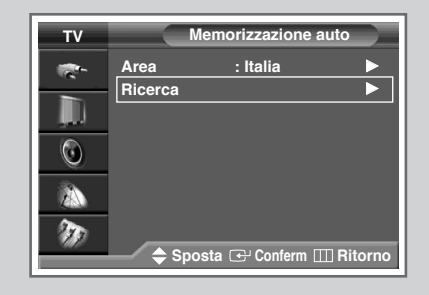

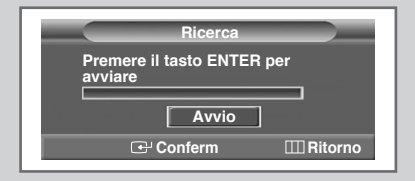

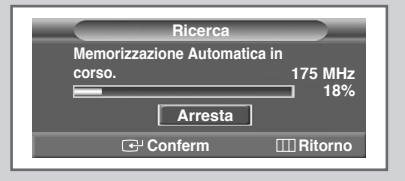

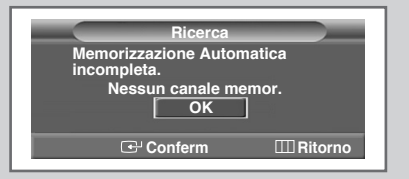

# Memorizzazione manuale dei canali

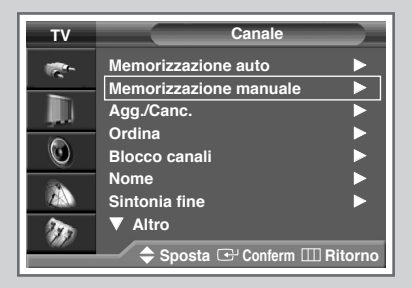

| Memorizzazione manuale |                |               |  |  |
|------------------------|----------------|---------------|--|--|
| Prog.                  | Sistema colore | Sistema audio |  |  |
|                        | AUTO           | BG            |  |  |
| Canale                 | Ricerca        | Memoriz       |  |  |
| C                      | 887MHz         | ?             |  |  |
|                        | ÷              |               |  |  |
| Sposta                 | Regola         | III Ritorno   |  |  |

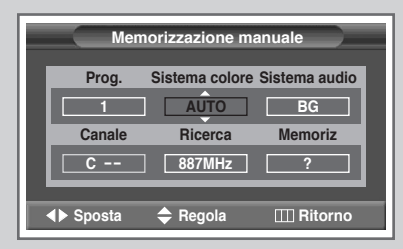

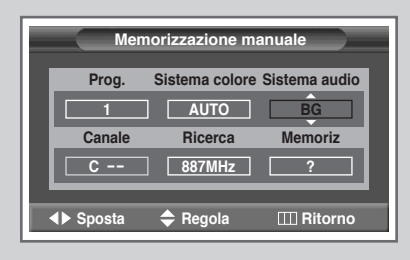

È possibile memorizzare un massimo di 100 canali, compresi quelli ricevuti via cavo.

Durante la memorizzazione manuale dei canali si può scegliere:

- Se memorizzare ogni canale trovato
- Il numero di programma con il quale si intende identificare ogni canale memorizzato
- 1 Premere il tasto **MENU**. <u>Risultato:</u> Viene visualizzato il menu principale.
- 2 Premere il tasto ▲ o ▼ per selezionare Canale. <u>Risultato:</u> Vengono visualizzate le opzioni disponibili nel gruppo Canale.
- 3 Premere il tasto ENTER.
- 4 Premere il tasto ▲ o ▼ per selezionare Memorizazione manuale. Premere il tasto ENTER.

- 5 Per assegnare un numero di programma a un canale, trovare il numero corretto premendo il tasto ▲ o ▼.
- 6 Se necessario, selezionare lo standard di trasmissione desiderato. Premere il tasto ◀ o ▶ per selezionare Sistema colore, e poi il tasto ▲ o ▼. Gli standard del colore vengono visualizzati nel seguente ordine.(in base al modello).

♦ AUTO – PAL – SECAM

7 Premere il tasto ◀ o ► per selezionare **Sistema audio**, e premere il tasto ▲ o ▼. Gli standard audio vengono visualizzati nel seguente ordine. (in base al modello).

BG – DK – I – L

Risultato: Le opzioni disponibili nel gruppo Memorizazione manuale vengono visualizzate in base al Prog. selezionato.

## Memorizzazione manuale dei canali (continua)

8 Se si conosce il numero del canale da memorizzare, completare i seguenti passaggi.

- Premere il tasto ◄ o ► per selezionare Canale.
- Premere il tasto ▲ o ▼ per selezionare c (Air channel) o s (Cable channel).
- ♦ Premere il tasto ▶.
- Premere i tasti numerici (0~9), o i tasti ▲ o ▼ per selezionare il numero desiderato.
- Nel caso in cui non vi sia audio o sia anormale, riselezionare lo standard audio richiesto.
- 9 Se non si conoscono i numeri dei canali, selezionare Ricerca premendo il tasto ◄ o ►. Premere il tasto ▲ o ▼ per iniziare la ricerca.

<u>Risultato:</u> Il sintonizzatore effettua una scansione dell'intervallo di frequenza finché il primo canale o il canale selezionato vengono visualizzati sullo schermo.

10 Per memorizzare il canale e il numero di programma ad esso associato, selezionare Memoriz premendo il tasto ◄ o ►. Premere il tasto ENTER.

Risultato: Viene visualizzato ok.

11 Ripetere i passaggi da 8 a 10 per ogni canale da memorizzare.

#### Modalità canale

- P (Modalità programma): Una volta terminata la sintonizzazione, alle stazioni televisive della zona saranno stati assegnati numeri di posizione compresi tra P00 e P99. Si può selezionare un canale immettendo il numero di posizione in questa modalità.
- C (modalità canale reale): Si può selezionare un canale immettendo in questa modalità il numero assegnato a ciascuna stazione trasmittente via antenna.
- S (modalità canale via cavo): Si può selezionare un canale immettendo in questa modalità il numero assegnato a ciascun canale via cavo.

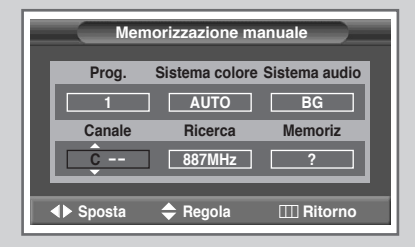

| Memorizzazione manuale    |           |  |  |
|---------------------------|-----------|--|--|
| Prog. Sistema colore Sist | ema audio |  |  |
|                           | BG        |  |  |
| Canale Ricerca M          | lemoriz   |  |  |
| C 887MHz                  | ?         |  |  |
| ♦ Sposta                  | I Ritorno |  |  |

| Memorizzazione manuale             |          |              |  |  |
|------------------------------------|----------|--------------|--|--|
| Prog. Sistema colore Sistema audio |          |              |  |  |
| 1                                  | AUTO     | BG           |  |  |
| Canale                             | Ricerca  | Memoriz      |  |  |
| C 02                               | 887MHz   | ?            |  |  |
|                                    | A = 1    |              |  |  |
| ▲▶ Sposta                          | 🗢 Regola | IIII Ritorno |  |  |

| Memorizzazione manuale |                |               |  |  |
|------------------------|----------------|---------------|--|--|
| Prog.                  | Sistema colore | Sistema audio |  |  |
|                        | AUTO           | BG            |  |  |
| Canale                 | Ricerca        | Memoriz       |  |  |
| C 02                   | 887MHz         | OK            |  |  |
|                        |                |               |  |  |
| ♦► Sposta              | 🚭 Selezione    | III Ritorno   |  |  |

# Esclusione dei canali non desiderati

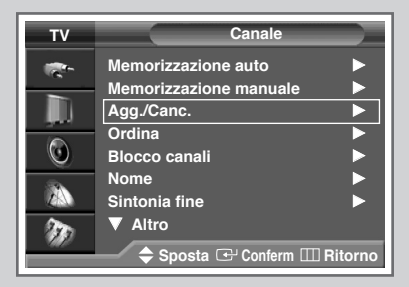

| тν       |            | Agg./Canc |             |
|----------|------------|-----------|-------------|
| 1970 - C | Prog. Cana | le        |             |
|          | riog. ound |           | _           |
|          |            |           | Elimin      |
|          | 2          |           | Elimin      |
|          | 3          | *         | Elimin      |
| -        | 4          |           | Elimin      |
|          | 5          |           | Elimin      |
| A        |            |           |             |
| 190      |            |           |             |
|          | 🔶 🗢 Sposta | 🕞 Conferm | III Ritorno |

| TV  | Agg./C         | anc.              |
|-----|----------------|-------------------|
|     | Prog. Canale   |                   |
|     | 1 *            | Elimin            |
|     | 2 *            | Elimin            |
|     | 4 *            | Elimin            |
|     | 5 *            | Elimin            |
| 199 | 🔶 Regola 🕞 Cor | ıferm III Ritorno |

È possibile escludere alcuni canali dall'operazione di scansione. Durante la scansione dei canali memorizzati, quelli esclusi non vengono visualizzati. Tutti i canali non specificamente esclusi dalla scansione vengono al contrario visualizzati.

1 Premere il tasto **MENU**.

Risultato: Viene visualizzato il menu principale.

- 2 Premere il tasto  $\blacktriangle$  o  $\triangledown$  per selezionare **Canale**.
  - Risultato: Vengono visualizzate le opzioni disponibili nel gruppo Canale.
- 3 Premere il tasto ENTER.
- 4 Premere il tasto ▲ o ▼ per selezionare Agg./Canc. Premere il tasto ENTER.
  - <u>Risultato</u>: viene visualizzato il menu **Agg./Canc.** e viene selezionato automaticamente il canale corrente.
- 6 Premere il tasto ▲ o ▼ per selezionare il canale da aggiungere o cancellare. Premere il tasto ENTER.
- 7 Per aggiungere o eliminare il canale, selezionare Aggiunto o Elimin premendo il tasto ▲ o ▼.
- 8 Premere il tasto ENTER per confermare.

# Ordinamento dei canali memorizzati

Questa operazione consente di modificare i numeri dei programmi dei canali memorizzati. L'operazione può rendersi necessaria dopo aver utilizzato ATM. È possibile cancellare i canali che non si desiderano mantenere.

- 1 Premere il tasto **MENU**. <u>Risultato:</u> Viene visualizzato il menu principale.
- 2 Premere il tasto ▲ o ▼ per selezionare Canale. <u>Risultato:</u> Vengono visualizzate le opzioni disponibili nel gruppo Canale.
- 3 Premere il tasto ENTER.
- 4 Premere il tasto ▲ o ▼ per selezionare **Ordina**. Premere il tasto **ENTER**.

Risultato: viene visualizzato il menu Ordina.

- 5 Premendo il tasto ▲ o ▼ selezionare il canale che si desidera spostare. Premere il tasto ENTER.
- 6 Premendo il tasto ▲ o ▼, selezionare il numero del programma in cui deve essere spostato il canale. Premere il tasto ENTER. <u>Risultato:</u> Il canale viene spostato nella nuova posizione e tutti gli altri canali si spostano di conseguenza.
- 7 Ripetere i passaggi 5 e 6 fino a completare lo spostamento di tutti i canali nelle posizioni desiderate.

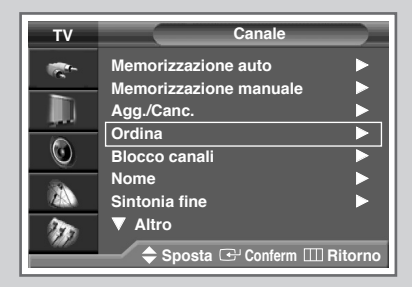

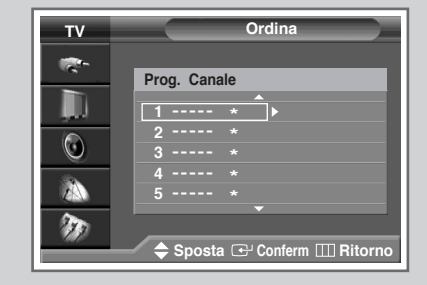

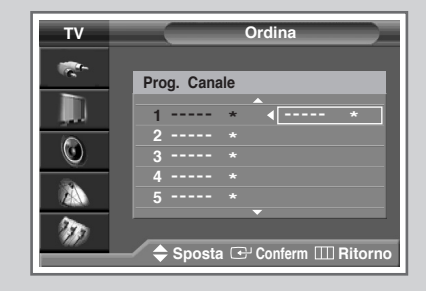

## Attivazione del blocco canali

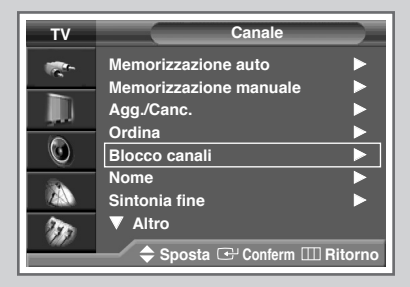

 TV
 Blocco canali

 Prog. Canale
 Blocco

 1
 ----- \*

 Sbloccato
 3

 3
 ----- \*

 Sbloccato

 4
 ---- \*

 Sbloccato

 5

 Sposta € Conferm []] Ritorno

| ти      | Blocco            | canali                  |
|---------|-------------------|-------------------------|
| 100 - C | Prog. Canale      | Blocco                  |
| ļ.      | 1 *               | Sbloccato               |
| 0       | <u>2</u> *<br>3 * | Sbloccato<br>Bloccato 🗢 |
|         | 4 *<br>5 *        | Sbloccato<br>Sbloccato  |
| ۶D      |                   |                         |
|         | 🗕 🗢 Regola 🕒 Co   | onferm IIII Ritorno     |

Questa funzione impedisce a utenti non autorizzati, per esempio i bambini, di guardare programmi non adeguati attraverso la disattivazione di video e audio. La funzione Child Lock <Blocco canali> non può essere disattivata utilizzando i pulsanti sul pannello frontale. E' possibile disattivare la funzione Child Lock solo attraverso il telecomando, perciò si consiglia di tenerlo fuori dalla portata dei bambini.

- 1 Premere il tasto **MENU**. <u>Risultato:</u> Viene visualizzato il menu principale.
- 2 Premere il tasto ▲ o ▼ per selezionare Canale. <u>Risultato:</u> Vengono visualizzate le opzioni disponibili nel gruppo Canale.
- 3 Premere il tasto ENTER.
- 4 Premere il tasto ▲ o ▼ per selezionare Blocco canali. Premere il tasto ENTER.
  - <u>Risultato</u>: viene visualizzato il menu **Blocco canali** e viene selezionato automaticamente il canale corrente. La Pagina blu viene visualizzata quando il **Blocco canali** è attivato.
- 6 Premere il tasto  $\blacktriangle$  o  $\triangledown$  per selezionare il canale da bloccare.
- 7 Premere il tasto **ENTER**. Per bloccare il canale, selezionare **Bloccato** premendo il tasto ▲ o ▼ (per sbloccare il canale, selezionare **Sbloccato**).
- 8 Premere il tasto ENTER per confermare.

# Assegnazione dei nomi ai canali

I nomi dei canali vengono assegnati automaticamente al ricevimento del segnale di broadcasting del canale. Tali nomi possono essere modificati in seguito, consentendone una personalizzazione.

- 1 Premere il tasto **MENU**. <u>Risultato:</u> Viene visualizzato il menu principale.
- 2 Premere il tasto ▲ o ▼ per selezionare Canale. <u>Risultato:</u> Vengono visualizzate le opzioni disponibili nel gruppo Canale.
- 3 Premere il tasto ENTER.
- 4 Premere il tasto ▲ o ▼ per selezionare **Nome**. Premere il tasto **ENTER**.

<u>Risultato:</u> Viene visualizzato il menu **Nome** e viene selezionato automaticamente il canale corrente.

5 Se necessario, premere il tasto ▲ o ▼ per selezionare il canale al quale si desidera assegnare un nuovo nome. Premere il tasto ENTER.

Risultato: Intorno al nome compariranno delle frecce indicatrici.

- 6 Premere il tasto ▲ o ▼ per selezionare una lettera (A~Z), un numero (0~9) o un simbolo (spazio, ., -). Premere il tasto ◄ o ▶ per spostarsi sulla lettera precedente o successiva.
- 7 Ripetere i passaggi 5 e 6 per ogni canale a cui assegnare un nuovo nome.
- 8 Una volta terminata l'immissione del nome, premere il tasto **ENTER** per confermare il nome.

| τv       | Canale                       |
|----------|------------------------------|
| <b>1</b> | Memorizzazione auto          |
|          | Agg./Canc.                   |
|          | Ordina                       |
|          | Nome                         |
| 28N      | Sintonia fine ►<br>▼ Altro   |
|          | 🗢 Sposta 🕑 Conferm 🎞 Ritorno |

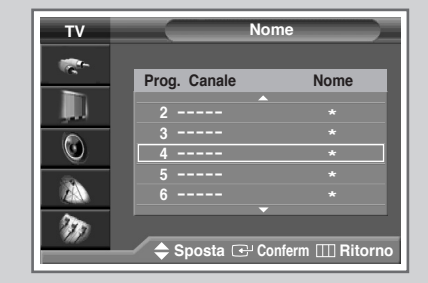

| тν      | Nor              | ne             |
|---------|------------------|----------------|
| -       |                  |                |
| _       | Prog. Canale     | Nome           |
| , D     | 2                |                |
|         | 3                |                |
| $\odot$ | 4                | A *            |
|         |                  |                |
|         | 6                |                |
| -       | <b>_</b>         |                |
|         |                  |                |
|         | 🚽 🜗 Sposta  🔶 Re | gola 💷 Ritorno |
|         |                  | -              |

# Sintonia fine per la ricezione dei canali

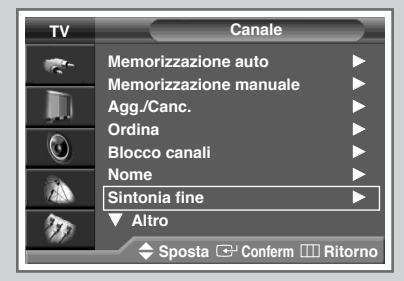

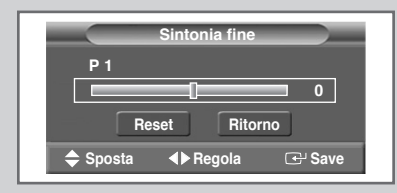

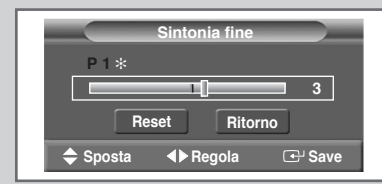

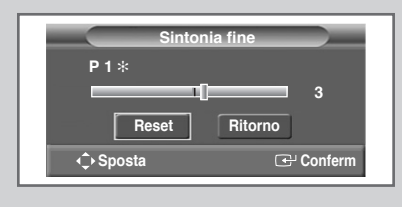

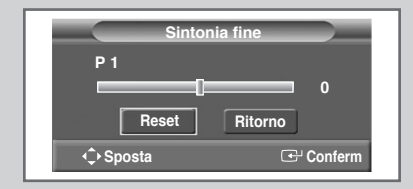

Se la ricezione è chiara, non è necessaria una sintonia fine del canale, poiché questa viene eseguita automaticamente durante l'operazione di ricerca e memorizzazione.

Se invece il segnale è debole o disturbato, è necessario eseguire manualmente una sintonia fine del canale.

- 1 Premere il tasto **MENU**. <u>Risultato:</u> Viene visualizzato il menu principale.
- 2 Premere il tasto ▲ o ▼ per selezionare Canale. <u>Risultato:</u> Vengono visualizzate le opzioni disponibili nel gruppo Canale.
- 3 Premere il tasto ENTER.
- 4 Premere il tasto ▲ o ▼ per selezionare **Sintonia fine**. Premere il tasto **ENTER**.

Risultato: Viene visualizzata la barra orizzontale.

- 5 Per ottenere un'immagine nitida e chiara e una buona qualità dell'audio premere il tasto ◄ o ► fino ad ottenere la qualità desiderata.
- 6 Per memorizzare le impostazioni di sintonizzazione nella memoria del televisore, premere il tasto **ENTER**.
  - Risultato: A fianco del numero del programma compare il simbolo "\*.
- 7 Per reimpostare a 0 la sintonizzazione, selezionare **Reset** premendo il tasto ▲ o ▼, quindi premere il tasto **ENTER**.

# **Uso della funzione Amplificatore LNA**

Questa funzione è molto utile quando il televisore viene utilizzato con un segnale debole. Nell'area in cui il segnale è debole, LNA amplifica il segnale del televisore, ma non i disturbi.

Questa funzione è attiva solo in condizioni di segnale debole e viene inoltre memorizzata automaticamente nel canale corrente.

| 1 | Premere il tasto <b>MENU</b> .<br><u>Risultato:</u> Viene visualizzato il menu principale.                                            |
|---|----------------------------------------------------------------------------------------------------|
| 2 | Premere il tasto ▲ o ▼ per selezionare Canale.<br><u>Risultato:</u> Vengono visualizzate le opzioni disponibili nel gruppo<br>Canale. |
| 3 | Premere il tasto ENTER.                                                                                                    |
| 4 | Premere il tasto ▲ o ▼ per selezionare <b>LNA</b> .<br>Premere il tasto <b>ENTER</b> .                                                |
| 5 | Selezionare <b>off</b> o <b>on</b> premendo il tasto ▲ o ▼.                                                                           |
|   |                                                                                                    |

6 Premere il tasto ENTER per confermare.

- Se l'immagine è disturbata quando l'amplificatore LNA è impostato su On, selezionare Off.
  - L'impostazione dell'amplificatore LN deve essere regolata per ogni canale.

# Visualizzazione dell'immagine di scansione canali

# Questa funzione esegue automaticamente una scansione di tutti i canali memorizzati.

- 1Premere il tasto MENU.<u>Risultato:</u>Viene visualizzato il menu principale.
- 2 Premere il tasto ▲ o ▼ per selezionare Canale. <u>Risultato:</u> Vengono visualizzate le opzioni disponibili nel gruppo Canale.
- 3 Premere il tasto ENTER.
- 4 Premere il tasto ▲ o ▼ per selezionare **Scansione**. Premere il tasto **ENTER**.
  - <u>Risultato:</u> È possibile visualizzare in sequenza tutti i canali memorizzati nell'immagine secondaria. Una volta terminate o interrotta la visione la funzione PIP verrà disattivata.

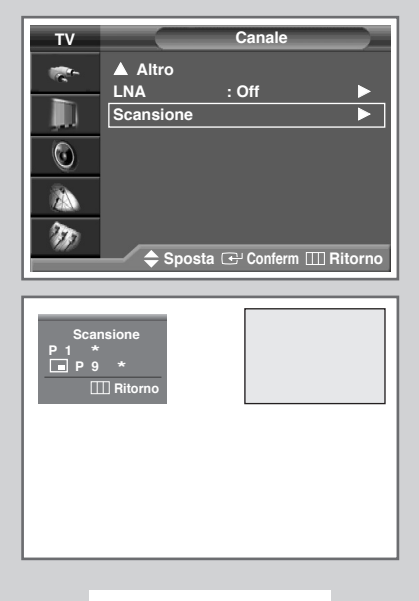

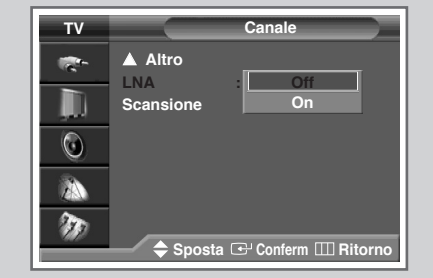

# Visualizzazione delle informazioni

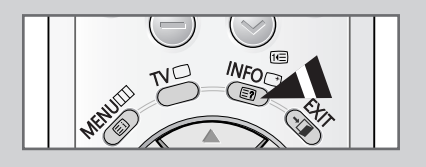

Premendo il tasto "INFO" sul telecomando è possibile visualizzare lo stato dell'impostazione e le informazioni sul canale. Le informazioni vengono visualizzate in base alla sorgente selezionata.

| P1 *       |                |
|------------|----------------|
| Mono       |                |
|            |                |
| Immagine   | Standard       |
| Suono      | Personalizzata |
| SRS TSXT   | Off            |
| Sleep Time | Off            |
| Orologio   |                |
|            | T              |

# Fermo immagine corrente

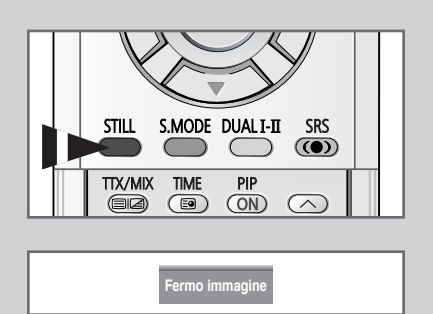

Per fermare un'immagine mentre si sta guardando un programma televisivo è sufficiente premere il tasto "STILL". Per tornare alla visualizzazione normale, premere nuovamente questo tasto.

Nella modalità PIP l'immagine principale e quella secondaria vengono fermate allo stesso istante.

# Modifica dello standard dell'immagine

# È possibile selezionare il tipo di immagine che si adatta meglio alle proprie esigenze di visualizzazione.

- 1 Premere il tasto **MENU**. <u>Risultato:</u> Viene visualizzato il menu principale.
- 2 Premere il tasto ▲ o ▼ per selezionare Immagine. <u>Risultato:</u> Vengono visualizzate le opzioni disponibili nel gruppo Immagine.
- Premere il tasto ENTER.
   <u>Risultato:</u> Viene selezionata l'opzione Modalità.
- 4 Premere nuovamente il tasto ENTER.

<u>Risultato:</u> Le opzioni disponibili sono visualizzate con l'opzione Modalità selezionata.

5 Premere nuovamente il tasto ENTER. Selezionare l'opzione desiderata premendo il tasto ▲ o ▼.

Risultato: Sono disponibili le seguenti modalità.

Dinamica - Standard - Cinema

6 Premere il tasto ENTER per confermare.

Queste opzioni possono essere impostate anche premendo semplicemente il tasto P.MODE.

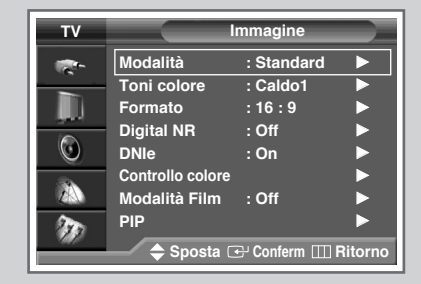

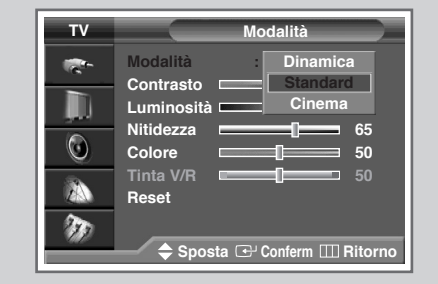

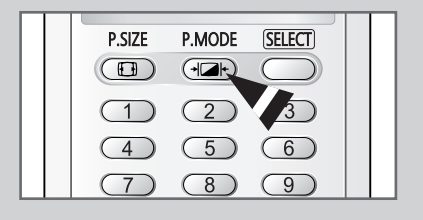

# Regolazione delle impostazioni dell'immagine

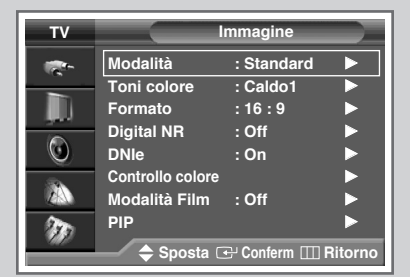

| тν |                                                                                  | Modalità         |                                  |
|----|----------------------------------------------------------------------------------|------------------|----------------------------------|
|    | Modalità<br>Contrasto<br>Luminosità<br>Nitidezza<br>Colore<br>Tinta V/R<br>Reset | : Standard       | ►<br>100<br>50<br>65<br>50<br>50 |
|    | 🗢 Spos                                                                           | ta 🕑 Conferm 📖 I | Ritorno                          |

| Contrasto<br>▼ | <br>100 |
|----------------|---------|
|                |         |

| тν       |            | Modalità         |         |
|----------|------------|------------------|---------|
| <b>*</b> | Modalità   | : Standard       |         |
|          | Contrasto  | 0                | 100     |
|          | Luminosità |                  | 50      |
|          | Nitidezza  |                  | 65      |
|          | Colore     |                  | 50      |
|          | Tinta V/R  |                  |         |
| ZA       | Reset      |                  |         |
| 20       |            |                  |         |
|          | 🔶 Spos     | ta 🖭 Conferm 🎹 I | Ritorno |

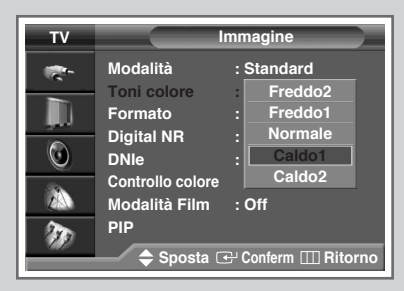

Il televisore dispone di numerose impostazioni che consentono di controllare la qualità dell'immagine.

- Premere il tasto MENU. <u>Risultato:</u> Viene visualizzato il menu principale.
   Premere il tasto ▲ o ▼ per selezionare Immagine. <u>Risultato:</u> Vengono visualizzate le opzioni disponibili nel gruppo Immagine.
   Premere il tasto ENTER. <u>Risultato:</u> Viene selezionata l'opzione Immagine.
   Premere nuovamente il tasto ENTER.
  - <u>Risultato:</u> Le opzioni disponibili sono visualizzate con l'opzione Modalità selezionata.
- 5 Premere il tasto ▲ o ▼ per selezionare l'opzione desiderata (solo Contrasto, Luminosità, Nitidezza, Colore o Tinta V/R-NTSC). Premere il tasto ENTER.
  - Le opzioni sono regolabili in ogni modalità (Dinamica, Standard o Cinema).
- 6 Premere il tasto ◀ o ► per ottenere l'impostazione desiderata. Premere il tasto ENTER.

<u>Risultato:</u> Viene nuovamente visualizzato il menu Modalità.

- 7 Per ripristinare le impostazioni di fabbrica dell'immagine, selezionare **Reset** premendo il tasto ▲ o ▼. Premere il tasto **ENTER**.
  - <u>Risultato:</u> Le impostazioni dell'immagine precedentemente regolate verranno ripristinate alle impostazioni di fabbrica.
- 8 Premere il tasto MENU.
  - <u>Risultato:</u> Vengono nuovamente visualizzate le opzioni disponibili nel gruppo **Immagine**.
- 9 Premere il tasto ▲ o ▼ per selezionare **Toni Colore**. Premere il tasto **ENTER**.
- 10 Selezionare l'opzione desiderata premendo il tasto  $\blacktriangle$  o  $\blacktriangledown$ .

Risultato: Sono disponibili le seguenti modalità.

Freddo2 - Freddo1 - Normale - Caldo1 -Caldo2

11 Premere il tasto ENTER per confermare.

# Selezione delle dimensioni dell'immagine

È possibile selezionare la dimensione dell'immagine che meglio corrisponde alle esigenze di visualizzazione desiderate.

 Premere il tasto MENU. <u>Risultato:</u> Viene visualizzato il menu principale.
 Premere il tasto ▲ o ▼ per selezionare Immagine. <u>Risultato:</u> Vengono visualizzate le opzioni disponibili nel gruppo Immagine.
 Premere il tasto ENTER.
 Premere il tasto ▲ o ▼ per selezionare Formato. Premere il tasto ENTER.

<u>Risultato:</u> Sono disponibili le seguenti modalità a seconda del modello.

- Automatico 16:9 Panoramico Zoom1 -Zoom2 - 14:9 - 4:3
  - Nelle modalità zoom1, zoom2 o 14:9 è possibile modificare la posizione verticale dell'immagine premendo il tasto A o V.
- Automatico : Allarga e allunga l'immagine da un rapporto di 4:3 a 16:9. Impostare l'immagine nella modalità 16:9 16:9. Panoramico : Utilizzare questa modalità per il rapporto di aspetto wide di un'immagine panoramica. Zoom Ingrandisce la dimensione dell'immagine verticale sullo schermo. 14:9 : Ingrandisce la dimensione dell'immagine oltre la modalità 4:3. 4:3 : Impostare l'immagine nella modalità normale 4:3.
  - 16:9 4:3 (Modalità PC, HDMI o DVI).
     > In queste modalità è possibile regolare la posizione dell'immagine (⊟, □) e la sua dimensione (⊕) premendo il tasto ▲ o ▼. (non disponibile con segnali DTV - 480p, 576p, 720p, 1080i.)
- 5 Selezionare la modalità desiderata premendo il tasto ▲ o ▼. Premere il tasto ENTER.

>

- Le opzioni possono essere selezionate anche premendo semplicemente il tasto P.SIZE sul telecomando.
  - La funzione PIP è disponibile quando la visualizzazione è impostata a 16:9.
  - E' possibile selezionare solo le dimensioni dello schermo Wide e 4:3 in modalità Component (480p, 720p, 1080i).
  - Con l'opzione PIP attivata, in modalità Antenna, AV, S-Video o Component (480i) lo schermo si imposta automaticamente in formato Wide. Con l'opzione PIP disattivata, lo schermo torna alla dimensione originale.
  - La dimensione dell'immagine non può essere modificata quando l'opzione "PIP" è attiva in modalità TV o AV.

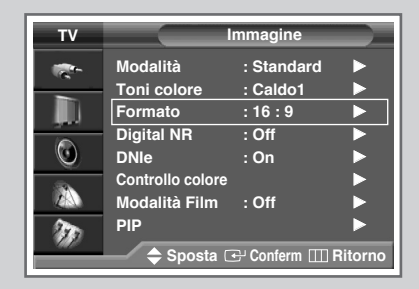

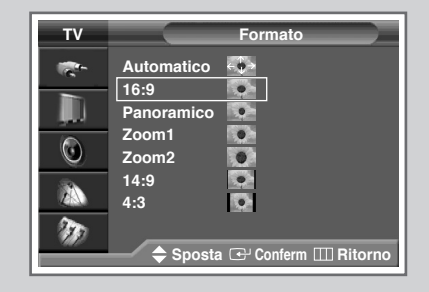

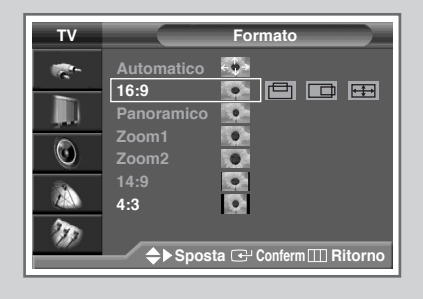

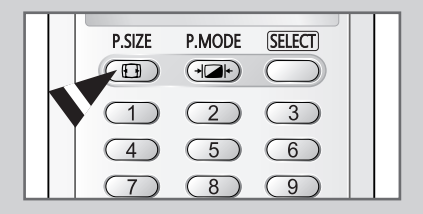

# **Utilizzare la funzione Digital NR (Noise Reduction)**

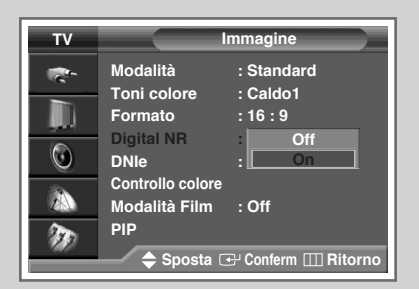

Se il segnale ricevuto dal televisore è debole, si può attivare questa funzione per ridurre eventuali scariche e doppie immagini presenti sullo schermo.

- 1 Premere il tasto **MENU**. <u>Risultato</u>: viene visualizzato il menu principale.
- 2 Premere il tasto ▲ o ▼ per selezionare Immagine. <u>Risultato</u>: vengono visualizzate le opzioni disponibili nel gruppo Immagine.
- 3 Premere il tasto ENTER.
- 4 Premere il tasto ▲ o ▼ per selezionare Digital NR. Premere il tasto ENTER.
- 5 Selezionare **off** o **on** premendo il tasto  $\blacktriangle$  o  $\blacktriangledown$ .
  - 6 Premere il tasto ENTER per confermare.

# DNIe<sup>™</sup> (Digital Natural Image engine) DNIe<sup>™</sup>

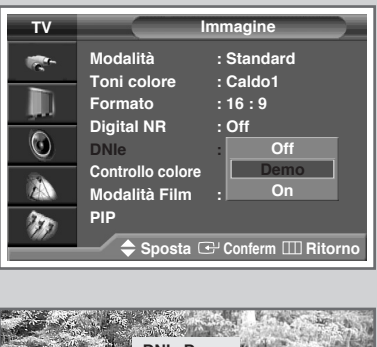

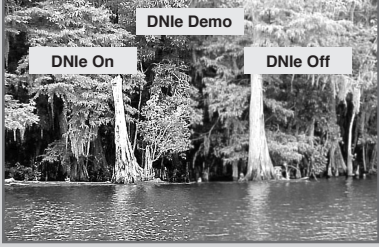

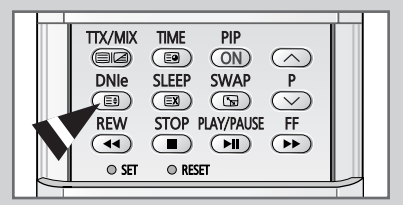

Questa funzione consente di ottenere immagini più particolareggiate con una riduzione dei disturbi 3D e un miglioramento dei dettagli, del bianco e del contrasto.

- I
   Premere il tasto MENU.

   <u>Risultato:</u>
   Viene visualizzato il menu principale.
- 2 Premere il tasto ▲ o ▼ per selezionare Immagine. <u>Risultato:</u> Vengono visualizzate le opzioni disponibili nel gruppo Immagine.
- **3** Premere il tasto **ENTER**.
- 4 Premere il tasto ▲ o ▼ per selezionare **DNIe**. Premere il tasto **ENTER**.
- 5 Premere il tasto ▲ o ▼ per modificare l'impostazione. Premere il tasto ENTER per confermare.
  - off Viene disattivata la funzione DNIe.
  - Demo Prima di attivare DNIe la schermata appare sulla destra; una volta attivata appare sulla sinistra.
  - **on** Viene avviata la modalità DNIe.
  - È possibile impostare queste opzioni semplicemente premendo il tasto DNIe.

Italiano - 28

# Impostazione di Controllo colore (Contr facile)

Questa funzione permette di regolare i colori in base alle proprie preferenze, regolando le tonalità della pelle, del cielo e dell'erba attraverso le impostazioni predefinite (Normale, Personalizzata, Blu, Verde, Rosa), senza influire sugli altri colori visualizzati a schermo.

| 1 | Premere i              | I tasto MENU.                                                                                                    |
|---|------------------------|----------------------------------------------------------------------------------------------------|
|   | Risultato:             | Viene visualizzato il menu principale.                                                                                                    |
| 2 | Premere i              | l tasto ▲ o ▼ per selezionare Immagine.                                                                                                    |
|   | <u>Risultato:</u>      | Vengono visualizzate le opzioni disponibili nel gruppo<br>Immagine.                                                                                                    |
| 3 | Premere i              | tasto ENTER.                                                                                                    |
| 4 | Premere i<br>Premere i | I tasto ▲ o ▼ per selezionare Controllo colore.<br>I tasto ENTER.                                                                                                    |
|   | <u>Risultato:</u>      | Le opzioni disponibili sono visualizzate con l'opzione <b>Contr facile</b> selezionata.                                                                                                    |
| 5 | Premere i              | I tasto ENTER.                                                                                                    |
|   | Result :               | Sono disponibili le seguenti modalità.                                                                                                    |
|   |                        | <ul> <li>Blu<br/>Enfatizza le tonalità di azzurro.</li> </ul>                                                                                                    |
|   |                        | <ul> <li>Verde<br/>Enfatizza le tonalità medie di verde.</li> </ul>                                                                                                    |
|   |                        | <ul> <li>Rosa</li> <li>Enfatizza le calde tonalità della pelle.</li> </ul>                                                                                                    |
|   |                        | <ul> <li>Standard<br/>Immagine standard.</li> </ul>                                                                                                    |
|   |                        | <ul> <li>Personalizzata         La modifica delle impostazioni nel menu         Regolazione dettagli attiverà automaticamente             la modalità Personalizzata (vedere pagina             successiva).     </li> </ul> |
| 6 | Seleziona              | re la modalità desiderata premendo il tasto ◄ o ►.                                                                                                    |
|   | <u>Result</u> :        | Sul lato sinistro della videata viene visualizzata<br>l'immagine originale (prima della regolazione), mentre<br>la modalità selezionata viene visualizzata sul lato<br>destro.                                               |
| 7 | Premere i              | l tasto ENTER per confermare.                                                                                                    |

- In base alla sorgente di ingresso selezionata (segnale formato PC della modalità PC o HDMI), questa funzione potrebbe non essere attivabile.
  - Questa funzione è operativa quando la modalità "DNIe" è impostata su "On" o "Demo".

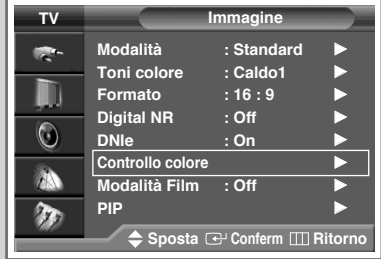

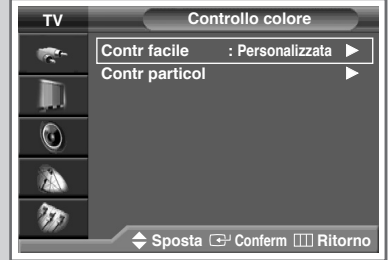

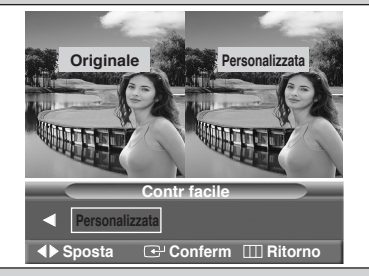

# Impostazione di Controllo colore (Contr particol)

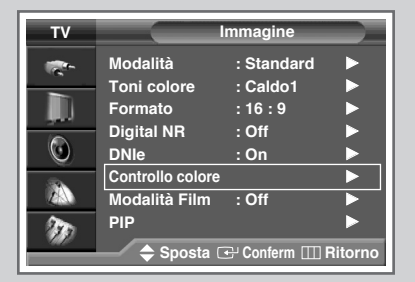

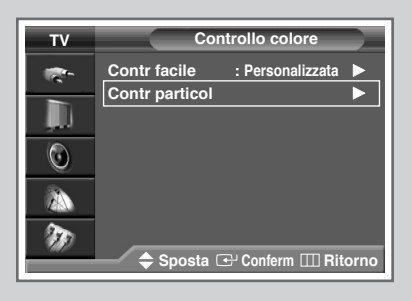

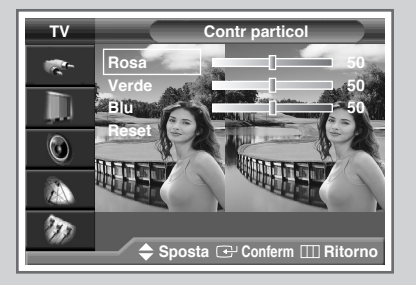

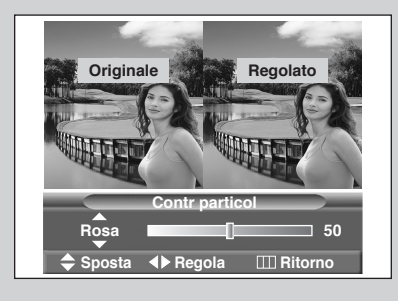

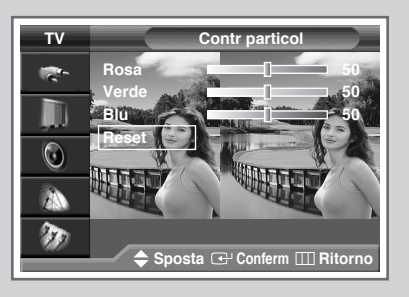

È possibile regolare queste impostazioni per adattarle alle proprie preferenze.

| 1 | Premere il tasto MENU.                                                                                                    |
|---|----------------------------------------------------------------------------------------------------|
|   | Risultato: Viene visualizzato il menu principale.                                                                              |
| 2 | Premere il tasto ▲ o ▼ per selezionare Immagine.                                                                               |
|   | <u>Risultato:</u> Vengono visualizzate le opzioni disponibili nel gruppo<br>Immagine.                                          |
| 3 | Premere il tasto ENTER.                                                                                                    |
| 4 | Premere il tasto ▲ o ▼ per selezionare <b>Controllo colore</b> .<br>Premere il tasto ENTER.                                    |
| 5 | Premere il tasto $\blacktriangle$ o $\triangledown$ per selezionare <b>contr particol</b> .<br>Premere il tasto <b>ENTER</b> . |
|   | Risultato: Vengono visualizzate le opzioni disponibili.                                                                        |
| 6 | Selezionare l'opzione desiderata (Rosa, Verde o Blu) premendo tasto ▲ o ▼. Premere il tasto ENTER.                             |
| 7 | Premere il tasto ◀ o ► per ottenere l'impostazione desiderata.                                                                 |
|   | Result : La modifica del valore di regolazione provocherà l'aggiornamento della videata regolata.                              |
| 8 | Premere il tasto <b>MENU</b> .                                                                                                 |
|   | Risultato: Vengono visualizzate le opzioni disponibili nel gruppo contr particol.                                              |
| 9 | Per ripristinare le impostazioni di fabbrica, selezionare <b>Reset</b> premendo il tasto ▲ o ▼.                                |
|   | Risultato: I colori precedentemente regolati verranno reimpostat<br>alle impostazioni di fabbrica.                             |
|   |                                                                                                    |

10 Premere il tasto ENTER.

# Selezione della Modalità pellicola

# *E' possibile impartire un senso ed elaborare automaticamente segnali da pellicole provenienti da tutte le fonti e regolare l'immagine per ottenere una qualità ottimale.*

- 1Premere il tasto MENU.<u>Risultato:</u>Viene visualizzato il menu principale.
- 2 Premere il tasto ▲ o ▼ per selezionare Immagine. <u>Risultato:</u> Vengono visualizzate le opzioni disponibili nel gruppo Immagine.
- **3** Premere il tasto **ENTER**.
- 4 Premere il tasto ▲ o ▼ per selezionare Modalità film. Premere il tasto ENTER.
- 5 Selezionare **off** o **on** premendo il tasto  $\blacktriangle$  o  $\blacktriangledown$ .
  - No Viene disattivata la Modalità Film.
  - si E' possibile impartire un senso ed elaborare automaticamente segnali da pellicole provenienti da tutte le fonti e regolare l'immagine per ottenere una qualità ottimale.
- 6 Premere il tasto ENTER per confermare.
  - Non disponibile in modalità Componente (480p/576p/720p/1080i), PC, HDMI o DVI.

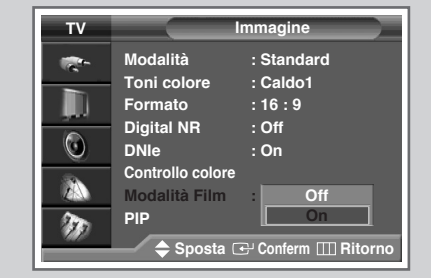

# Visualizzazione dell'immagine nell'immagine (PIP)

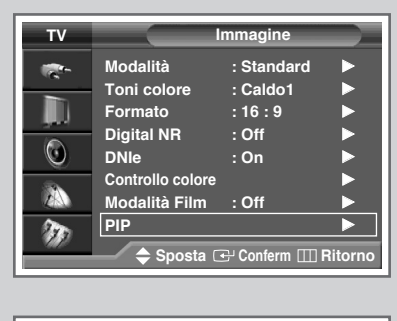

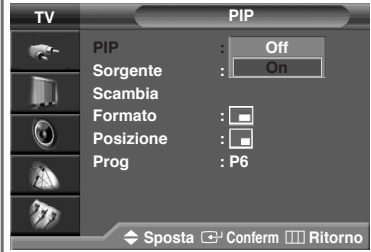

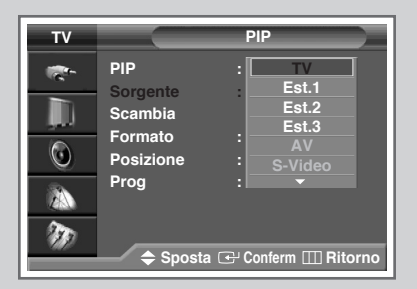

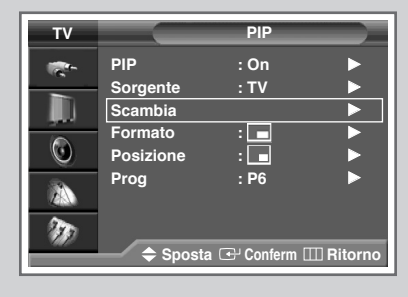

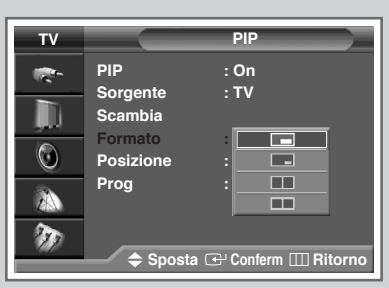

È possibile visualizzare un'immagine secondaria all'interno dell'immagine principale del programma televisivo o dei dispositivi A/V esterni.In questo modo è possibile vedere un programma televisivo o monitorare l'ingresso video proveniente da qualunque dispositivo collegato, mentre si sta guardando la televisione o un altro ingresso video.

- I
   Premere il tasto MENU.

   <u>Risultato:</u>
   Viene visualizzato il menu principale.
- 2 Premere il tasto ▲ o ▼ per selezionare Immagine. <u>Risultato:</u> Vengono visualizzate le opzioni disponibili nel gruppo Immagine.
- 3 Premere il tasto ENTER.
- 4 Premere il tasto ▲ o ▼ per selezionare **PIP**. Premere il tasto **ENTER**.

Risultato: Viene selezionata l'opzione PIP.

- 5 Premere nuovamente il tasto ENTER. Per attivare, impostare PIP su on premendo il tasto ▲ o ▼. Premere il tasto ENTER.
- 6 Premere il tasto ▲ o ▼ per selezionare sorgente. Premere il tasto ENTER. Selezionare una sorgente per l'immagine secondaria premendo il tasto ▲ o ▼.
  - Risultato: Vengono visualizzate le sorgenti disponibili:

TV - Est.1 - Est.2 - Est.3 - AV - S-Video - Comp.- PC - HDMI

- Quando l'immagine principale è impostata in modalità Comp., PC o HDMI, sono disponibili solo le sorgenti TV, Est.1, Est.2, Est.3, AV o S-Video.
- 7 Premere il tasto ENTER.
- 8 Premere il tasto ▲ o ▼ per selezionare scambia. Premere il tasto ENTER.
  - <u>Risultato:</u> L'immagine principale e l'immagine secondaria vengono invertite tra di loro.
- 9 Premere il tasto ▲ o ▼ per selezionare Formato. Premere il tasto ENTER. Selezionare una dimensione per l'immagine secondaria premendo il tasto ▲ o ▼.

Risultato: Vengono visualizzate i formati disponibili:

|   | - Grande  |
|---|-----------|
| _ | - Piccola |
|   | - Doppia1 |
|   | - Doppia2 |

10 Premere il tasto ENTER.

# Visualizzazione dell'immagine nell'immagine (PIP) (continua)

- 11 Premere il tasto ▲ o ▼ per selezionare **Posizione**. Premere il tasto **ENTER**. Selezionare una posizione per l'immagine secondaria premendo il tasto ▲ o ▼.
  - <u>Risultato:</u> Vengono visualizzate le posizioni disponibili:

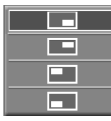

Non è possibile selezionare la posizione nella modalità dimensione immagine "III" (Doppia1) o "III" (Doppia2).

- 12 Premere il tasto ENTER.
- 13 Premere il tasto ▲ o ▼ per selezionare Prog. Premere il tasto ENTER. Selezionare il canale da vedere attraverso l'immagine secondaria premendo il tasto ▲ o ▼.
- 14 Premere il tasto ENTER.

#### Funzioni semplici del telecomando.

| Tasti | Funzione                                                                                                    |  |
|-------|----------------------------------------------------------------------------------------------------|--|
| PIP   | Utilizzato per attivare o disattivare direttamente la funzione PIP.                                                                                                    |  |
| SWAP  | Utilizzato per invertire l'immagine principale con quella secondaria.                                                                                                    |  |
|       | Quando l'immagine principale è in modalità<br>Video e l'immagine secondaria è in modalità TV,<br>è possibile che l'audio proveniente dall'immagine<br>principale non sia udibile premendo il tasto<br>SWAP dopo aver cambiato il canale<br>dell'immagine secondaria.In questo caso,<br>riselezionare il canale dell'immagine principale. |  |
| P^/~  | Utilizzato per selezionare il canale dell'immagine secondaria.                                                                                                    |  |

| тν |                              | PIP                   |
|----|------------------------------|-----------------------|
| *  | PIP<br>Sorgente<br>Scambia   | : On<br>: TV          |
| 0  | Formato<br>Posizione<br>Brog |                       |
|    |                              |                       |
|    | 🗢 Sposta                     | a 🕑 Conferm 🎹 Ritorno |

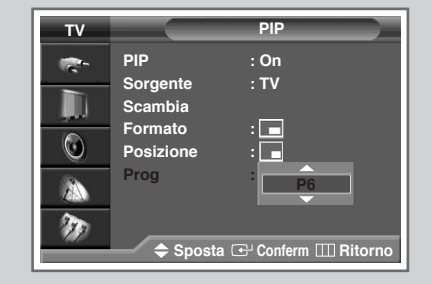

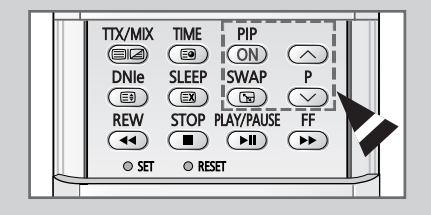

# Modifica dello standard dell'audio

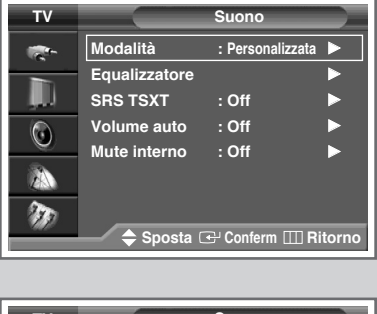

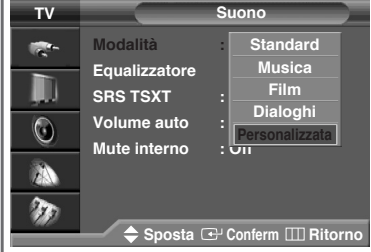

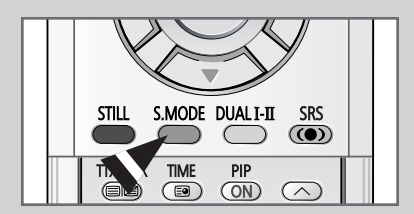

È possibile selezionare il tipo di effetto audio speciale da utilizzare durante la visione di una determinata trasmissione.

| 1 | Premere il tasto <b>MENU</b> .<br><u>Risultato:</u> Viene visualizzato il menu principale.                                                          |
|---|----------------------------------------------------------------------------------------------------|
| 2 | Premere il tasto ▲ o ▼ per selezionare <b>Suono</b> .<br><u>Risultato:</u> Vengono visualizzate le opzioni disponibili nel gruppo<br><b>Suono</b> . |
| 3 | Premere il tasto <b>ENTER</b> .<br><u>Risultato:</u> Viene selezionata l'opzione <b>Modalit</b> à.                                                  |
| 4 | Premere nuovamente il tasto ENTER.                                                                                                    |
| 5 | Selezionare l'opzione premendo il tasto ▲ o ▼. Gli effetti audio vengono visualizzati nel seguente ordine.                                          |
|   | Standard - Musica - Film - Dialogui -<br>Personalizzata.                                                                                            |
| 6 | Premere il tasto ENTER per confermare.                                                                                                    |
|   |                                                                                                    |

È anche possibile impostare queste opzioni semplicemente premendo il tasto S.MODE (Modalità Audio).

# Regolazione delle impostazioni dell'audio

È possibile regolare le impostazioni dell'audio per adattarle alle proprie preferenze.

- Premere il tasto MENU.

   <u>Risultato:</u>
   Viene visualizzato il menu principale.
- 2 Premere il tasto ▲ o ▼ per selezionare Audio. <u>Risultato:</u> Vengono visualizzate le opzioni disponibili nel gruppo Audio.
- 3 Premere il tasto ENTER.
- Premere il tasto ▲ o ▼ per selezionare Equalizzatore. Premere il tasto ENTER.
   <u>Risultato</u>: viene visualizzato il menu Equalizzatore con l'opzione corrente.
- 5 Selezionare l'opzione da regolare premendo il tasto ◄ o ►. Premere il tasto ▲ o ▼ per posizionarsi sull'impostazione desiderata.
- 6 Premere il tasto ENTER per confermare.
  - Se le impostazioni dell'equalizzatore vengono modificate, la modalità standard dell'audio viene impostata automaticamente su **Personalizzata**.

# Impostare il SRS TSXT

TruSurround XT è una tecnologia di SRS coperta da brevetto che consente di riprodurre un contenuto multicanale 5.1 con due altoparlanti. TruSurround crea un effetto sonoro "virtual surround" attraverso qualsiasi sistema di riproduzione con due altoparlanti, compresi gli altoparlanti interni del televisore. La funzione è compatibile con tutti i formati multicanale.

1 Premere il tasto MENU.

<u>Risultato</u>: viene visualizzato il menu principale.

2 Premere il tasto  $\blacktriangle$  o  $\triangledown$  per selezionare **Suono**.

<u>Risultato</u>: vengono visualizzate le opzioni disponibili nel gruppo **Suono**.

- 3 Premere il tasto ENTER.
- 4 Premere il tasto ▲ o ▼ fino a quando **SRS TSXT** non verrà selezionato. Premere il tasto **ENTER**.
- 5 Selezionare **Off**, **3D** Mono o **Stereo** premendo il tasto ▲ o ▼. Premere il tasto **ENTER**.

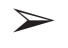

TruSurround XT, SRS e il simbolo ((•)) sono marchi registrati di SRS Labs, Inc. La tecnologia TruSurround XT viene incorporata secondo la licenza fornita da SRS Labs, Inc.

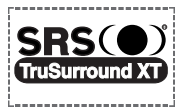

È inoltre possibile impostare queste opzioni premendo semplicemente il tasto **SRS** (()).

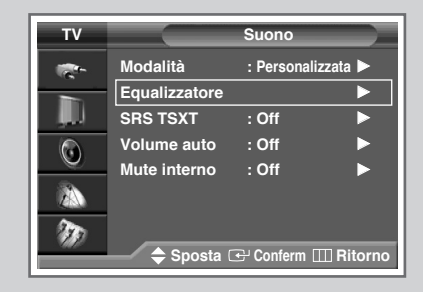

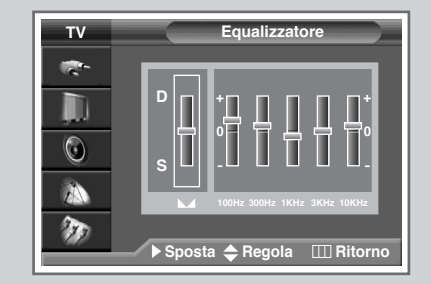

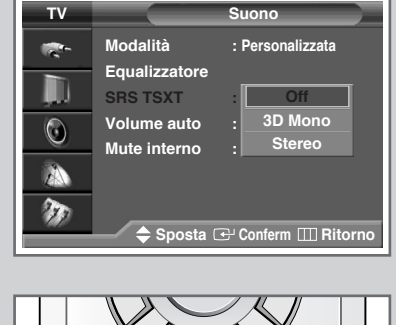

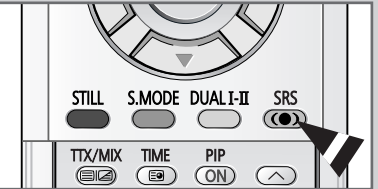

Italiano - 35

# **Regolazione automatica del volume**

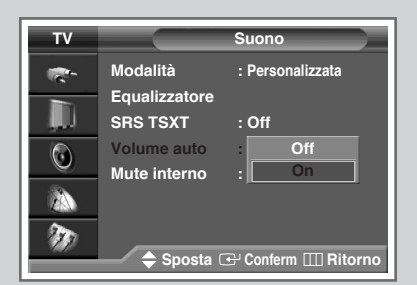

Ogni stazione ha le proprie condizioni di invio dei segnali, quindi non è semplice regolare il livello del volume ogni volta che si cambia canale.

Questa funzione regola automaticamente il volume del canale desiderato diminuendo l'uscita audio quando il segnale di modulazione è alto e aumentandola quando il segnale diminuisce.

- 1 Premere il tasto **MENU**. <u>Risultato:</u> Viene visualizzato il menu principale.
- Premere il tasto ▲ o ▼per selezionare suono.
   <u>Risultato:</u> Vengono visualizzate le opzioni disponibili nel gruppo suono.
- **3** Premere il tasto **ENTER**.
- 4 Premere il tasto ▲ o ▼ per selezionare Volume auto. Premere il tasto ENTER.
- 5 Selezionare off o on premendo il tasto ▲ o ▼. Premere il tasto ENTER.

# Ascoltare il fantastico audio con gli altoparlanti esterni

Quando si usa un dispositivo quale un Home Theater o un amplificatore con altoparlanti esterni, è possibile impostare l'opzione "IMute interno" su "On" per escludere l'audio dagli altoparlanti interni del televisore.

| 1 | Premere il tasto MENU.                                                                         |  |  |
|---|------------------------------------------------------------------------------------------------|--|--|
|   | Risultato: viene visualizzato il menu principale.                                              |  |  |
| 2 | Premere il tasto ▲ o ▼ per selezionare <b>Suono</b> .                                          |  |  |
|   | Risultato: vengono visualizzate le opzioni disponibili nel gruppo <b>Suono</b> .               |  |  |
| 3 | Premere il tasto ENTER.                                                                        |  |  |
| 4 | Premere il tasto ▲ o ▼ per selezionare Mute Interno.<br>Premere il tasto ENTER.                |  |  |
| 5 | Selezionare <b>off</b> o <b>on</b> premendo il tasto $\blacktriangle$ o $\blacktriangledown$ . |  |  |
| 6 | Premere il tasto ENTER per confermare.                                                         |  |  |
|   |                                                                                                |  |  |

Qualora la funzione Mute interno sia impostata su On il tasto (Impostante) o MUTE non sono operativi. Premendo infatti il tasto (Impostante) o MUTE, comparirà il messaggio Non disponibile.

| ΤV       |                             | Suono               |
|----------|-----------------------------|---------------------|
| <b>*</b> | Modalità                    | : Personalizzata    |
|          | SRS TSXT                    | : Off               |
| ٢        | Volume auto<br>Mute interno | : Off<br>Off        |
|          |                             | On                  |
| m        | 🗢 Sposta 🛙                  | ᠃ Conferm Ⅲ Ritorno |

# Selezione della Modalità audio (in base al modello)

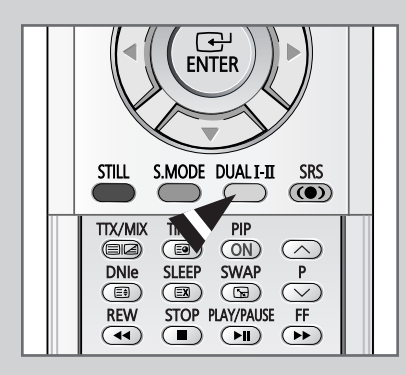

Il tasto "DUAL I-II" visualizza/controlla il funzionamento e l'uscita del segnale audio. Al momento dell'accensione, a seconda della trasmissione corrente la modalità viene impostata automaticamente su "Dual-I" o "Stereo".

|                 | Tipo di trasmissione                     | Indicazione a schermo                                            |
|-----------------|------------------------------------------|------------------------------------------------------------------|
| NICAM<br>Stereo | Trasmissione regolare<br>(Audio normale) | Mono (Uso normale)                                               |
|                 | Regolare +<br>NICAM Mono                 | NICAM Mono ↔ Mono                                                |
|                 | NICAM Stereo                             | NICAM Stereo ↔ Mono<br>(Mono forzato)                            |
|                 | NICAM Dual 1/2                           | NICAM Dual-1 $\rightarrow$<br>NICAM Dual-2 $\rightarrow$<br>Mono |
|                 | Regular broadcast<br>(Standard audio)    | Mono                                                             |
| A2<br>Stereo    | Bilingual o Dual I/II                    | Dual I ↔ Dual I/II                                               |
|                 | Stereo                                   | Stereo ↔ Mono<br>(Mono forzato)                                  |

- Se le condizioni di ricezione peggiorano, l' ascolto sarà più nitido se verrà selezionata la modalità Mono.
  - Se il segnale stereo è debole ed è attivata la conversione automatica, passare a Mono.
  - Durante la ricezione di un audio mono in modalità AV, collegarsi al connettore d'ingresso "AUDIO-L" sul pannello laterale del televisore.Qualora il segnale mono provenga solo dall'altoparlante sinistro, premere il tasto DUAL I-II.

# Impostazione e visualizzazione dell'ora corrente

#### È possibile impostare l'orologio del televisore in modo da visualizzare l'ora corrente quando si preme il tasto "INFO". È necessario impostare l'ora anche per utilizzare i timer di accensione/spegnimento automatici.

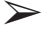

Premendo l'interruttore di accensione sul retro del televisore in posizione "**OFF**" (**O**), le impostazioni dell'orologio verranno reimpostate.

- 1 Premere il tasto **MENU**. <u>Risultato:</u> Viene visualizzato il menu principale.
- 2 Premere il tasto ▲ o ▼ per selezionare Impostazione. <u>Risultato:</u> Vengono visualizzate le opzioni disponibili nel gruppo Impostazione.
- 3 Premere il tasto ENTER.
- 4 Premere il tasto ▲ o ▼ per selezionare **Ora**. Premere il tasto **ENTER**.

<u>Risultato:</u> vengono visualizzate le opzioni disponibili nel gruppo **Ora** in base all' **Imposta sveglia** selezionato.

5 Premere nuovamente il tasto **ENTER**.

<u>Risultato:</u> Sul video comparirà il menu Imposta sveglia.

6 Premere il tasto ◀ o ► per spostarsi su **Ora** o **Minuto**. Impostare l'ora premendo il tasto ▲ o ▼.

7 Al termine, premere il tasto **EXIT** per uscire.

8 Per visualizzare le informazioni, premere il tasto INFO.

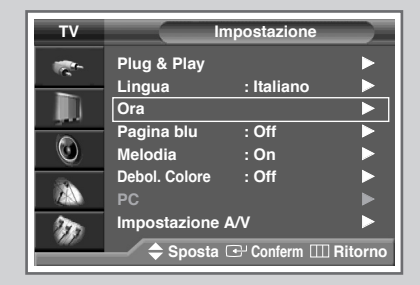

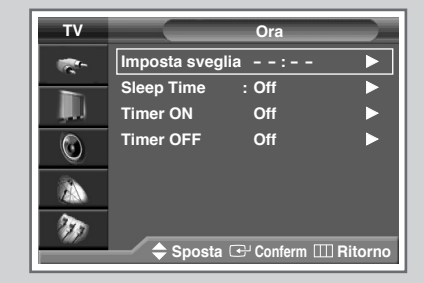

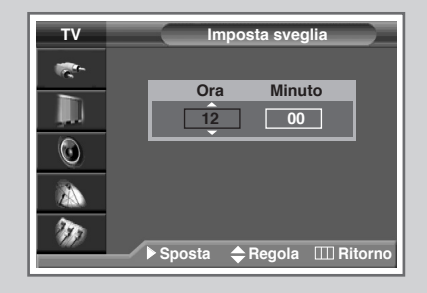

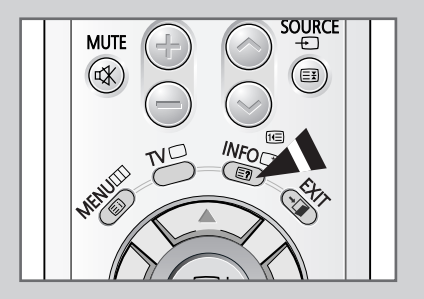

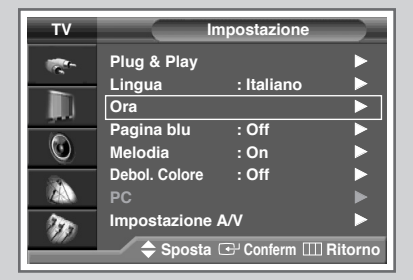

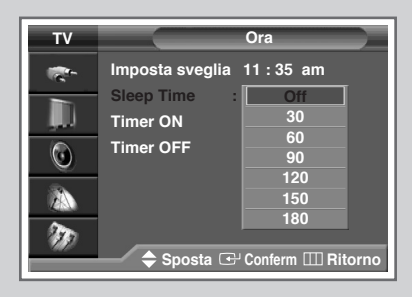

| TX/MIX TIME PIP<br>CON<br>DNIE SLEEP SWAP P<br>CON<br>REW STOP PLAY/PAUSE FF<br>REW STOP PLAY/PAUSE FF |   |  |
|----------------------------------------------------------------------------------------------------|---|--|
| SET      RESET                                                                                         | _ |  |

È possibile impostare un periodo di tempo compreso tra 30 e 180 minuti, scaduto il quale il televisore passa automaticamente nella modalità standby.

| 1 | Premere il tasto MENU.                                                                                                    |
|---|----------------------------------------------------------------------------------------------------|
|   | Risultato: Viene visualizzato il menu principale.                                                                                                    |
| 2 | Premere il tasto ▲ o ▼ per selezionare <b>Impostazione</b> .                                                                                                    |
|   | <u>Risultato:</u> Vengono visualizzate le opzioni disponibili nel gruppo<br>Impostazione.                                                                          |
| 3 | Premere il tasto ENTER.                                                                                                    |
| 4 | Premere il tasto ▲ o ▼ per selezionare <b>ora</b> . Premere il tasto <b>ENTER</b> .                                                                                |
|   | Risultato: Vengono visualizzate le opzioni disponibili nel gruppo<br>Ora.                                                                                          |
| 5 | Premere il tasto ▲ o ▼ per selezionare <b>Sleep Time</b> . Premere il tasto <b>ENTER</b> .                                                                         |
| 6 | Premendo il tasto ( <b>0ff</b> , <b>30</b> , <b>60</b> , <b>90</b> , <b>120</b> , <b>150</b> , <b>180</b> ) selezionare gli intervalli di tempo predefiniti ▲ o ▼. |

7 Premere il tasto ENTER per confermare.

- È anche possibile impostare queste opzioni semplicemente premendo il tasto **SLEEP**.
  - Se il timer non è stato ancora impostato, viene visualizzato No (Spento). Se il timer è già impostato, viene visualizzato il tempo restante prima che il televisore passi in modalità standby.
- Il televisore si spegne automaticamente quando non riceve alcun segnale in ingresso per almeno 15 minuti.

# Accensione e spegnimento automatici del televisore

# È possibile impostare i timer di accensione e spegnimento (On/Off) in modo che il televisore:

- Si accenda automaticamente e si sintonizzi sul canale desiderato all'ora selezionata
- Si spenga automaticamente all'ora selezionata
- Il primo passaggio consiste nell'impostare l'orologio del televisore (consultare "Impostazione e visualizzazione dell'ora corrente" a pagina 39). Se l'orologio non è stato ancora impostato, viene visualizzato il messaggio Impostare prima l'orologio.
- Premere il tasto MENU. <u>Risultato:</u> Viene visualizzato il menu principale.
   Premere il tasto ▲ o ▼ per selezionare Impostazione.
- Risultato: Vengono visualizzate le opzioni disponibili nel gruppo Impostazione.
- 3 Premere il tasto ENTER.
- Premere il tasto ▲ o ▼ per selezionare Ora. Premere il tasto ENTER.
   <u>Risultato:</u> Vengono visualizzate le opzioni disponibili nel gruppo Ora.
- 5 Premere il tasto ▲ o ▼ per selezionare Timer ON. Premere il tasto ENTER. <u>Risultato:</u> Vengono visualizzate le opzioni disponibili nel gruppo Timer ON.
- 6 Selezionare **Ora**, **Minuti**, **Prog** (numero del programma) o **Volume** premendo il tasto ◀ o ►. Per l'impostazione premere il tasto ▲ o ▼.
- 7 Per attivare il Timer On con le impostazioni desiderate, selezionare Attivazione premendo il tasto ◄ o ▶, quindi selezionare Si premendo il tasto ▲ o ▼.
- 8 Premere il tasto MENU. <u>Risultato:</u> Vengono visualizzate le opzioni disponibili nel gruppo ora.
- 9 Premere il tasto ▲ o ▼ per selezionare **Timer OFF**. Premere il tasto **ENTER**.

<u>Risultato:</u> Vengono visualizzate le opzioni disponibili nel gruppo **Timer OFF**.

10 Impostare Timer OFF nello stesso modo di Timer ON.

#### Auto Power Off <Spegnimento automatico>

La funzione Auto Power OFF <Spegnimento automatico> consente di spegnere automaticamente il televisore nel caso in cui non vengano attivati comandi entro tre ore dall'accensione del televisore tramite timer. Questa funzione è disponibile solo in modalità timer "On" e consente di impedire il verificarsi di danni accidentali o il surriscaldamento dell'apparecchio se lasciato acceso troppo a lungo.

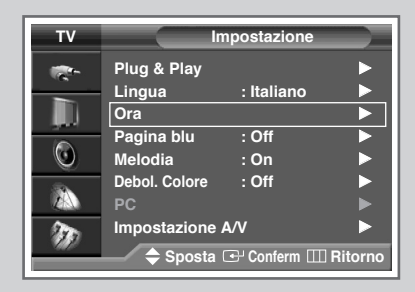

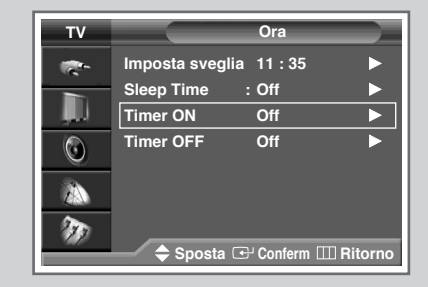

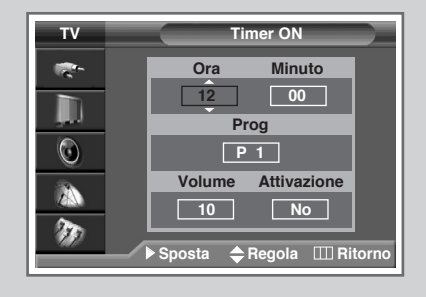

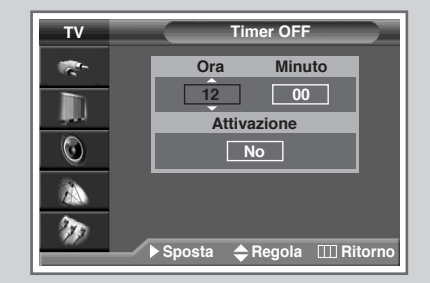

# Impostazione dello Schermo Blu

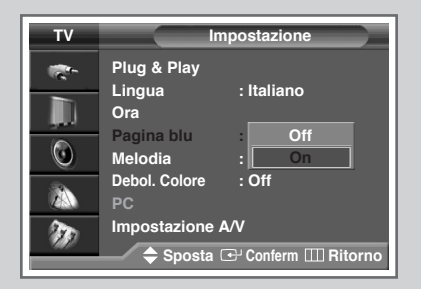

In caso non venga ricevuto alcun segnale o il segnale ricevuto sia troppo debole, sul video comparirà automaticamente una schermata blu che sostituirà l'immagine disturbata.

*Qualora si desideri continuare a vedere l'immagine disturbata, è necessario disattivare questa funzione.* 

- Premere il tasto MENU. <u>Risultato:</u> Viene visualizzato il menu principale.
   Premere il tasto ▲ o ▼ per selezionare Impostazione. <u>Risultato:</u> Vengono visualizzate le opzioni disponibili nel gruppo Impostazione.
   Premere il tasto ENTER.
   Premere il tasto ▲ o ▼ per selezionare Pagina blu. Premere il tasto ENTER.
   Selezionare Off o on premendo il tasto ▲ o ▼.
  - 6 Premere il tasto ENTER.

## Impostazione della melodia

| тν       |                     | mpostazione           |
|----------|---------------------|-----------------------|
| <b>1</b> | Plug & Play         |                       |
|          | Lingua<br>Ora       | : Italiano            |
|          | Pagina blu          | : Off                 |
|          | Melodia             | Off                   |
|          | Debol. Colore<br>PC | : On                  |
| 30       | Impostazione        | A/V                   |
|          | 🔷 Sposta            | 🕞 Conferm III Ritorno |

Quando si accende o si spegne il televisore si avverte una melodia.

- 1 Premere il tasto **MENU**. <u>Risultato:</u> Viene visualizzato il menu principale.
- 2 Premere il tasto ▲ o ▼ per selezionare Impostazione. <u>Risultato:</u> Vengono visualizzate le opzioni disponibili nel gruppo Impostazione.
- 3 Premere il tasto ENTER.
- 4 Premere il tasto ▲ o ▼ per selezionare Melodia. Premere il tasto ENTER.
- 5 Selezionare **Off** o **On** premendo il tasto  $\blacktriangle$  o  $\blacktriangledown$ .
- 6 Premere il tasto ENTER.

# **Usare l'opzione Debol. Colore**

Questa opzione regola i colori Rosso, Verde e Blu per migliorare la visualizzazione di immagini dai colori deboli.

- 1 Premere il tasto **MENU**. <u>Risultato:</u> Viene visualizzato il menu principale.
- 2 Premere il tasto▲ o ▼ per selezionare Impostazione. <u>Risultato:</u> vengono visualizzate le opzioni disponibili nel gruppo Impostazione.
- **3** Premere il tasto **ENTER**.
- Premere il tasto ▲ o ▼ per selezionare Debol. Colore. Premere il tasto ENTER.
   <u>Risultato:</u> vengono visualizzate le opzioni disponibili nel gruppo Debol. Colore.
- 5 Premere nuovamente il tasto ENTER. Premere il tasto ▲ o ▼ per selezionare on, quindi premere il tasto ENTER.
- 6 Premere il tasto ▲ o ▼ per selezionare il colore desiderato, quindi premere il tasto ENTER.
- 7 Premere il tasto ◀ o ► per effettuare la regolazione desiderata.
- 8 Premere il tasto MENU o ENTER per confermare la scelta.

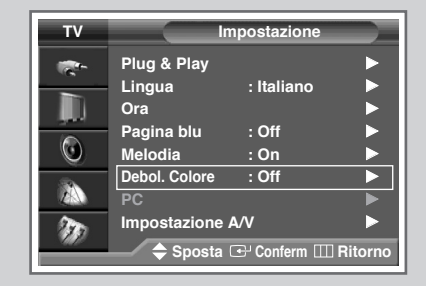

| тν       | Debol. Colore                 |
|----------|-------------------------------|
| <b>*</b> | Debol. Colore : Off           |
|          | Rosso On On Verde 0           |
| $\odot$  | Blu [ 0                       |
|          |                               |
| m        | ੇ Sposta (국 Conferm Ⅲ Ritorno |

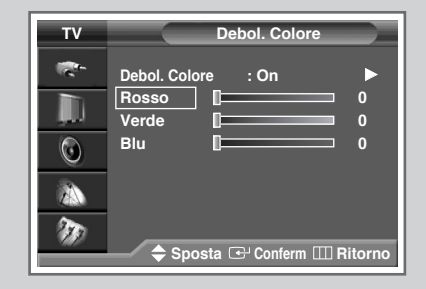

|                 | Debol. Col | ore         |
|-----------------|------------|-------------|
| ▲<br>Rosso<br>▼ | 0          | 0           |
| 🗢 Sposta        | ▲ Regola   | III Ritorno |

# Impostazione dell'immagine in Modalità PC

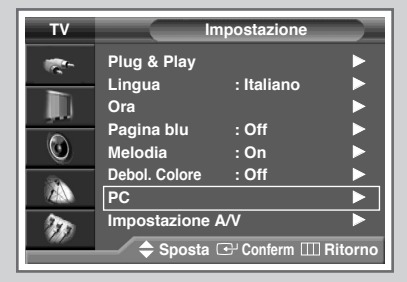

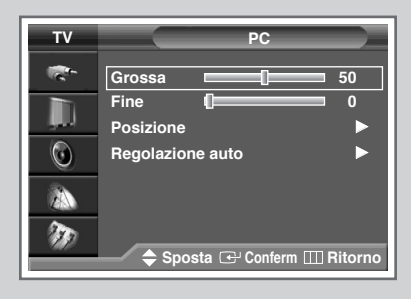

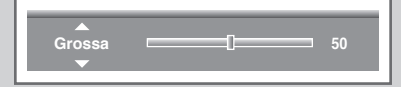

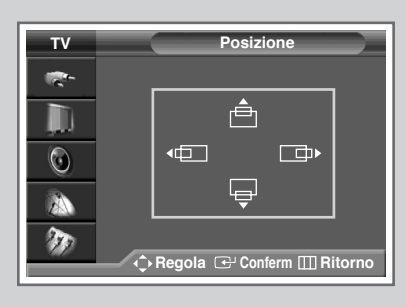

## Regolazione auto

- Impostare la modalità PC utilizzando il tasto SOURCE.
- 1 Premere il tasto MENU.

<u>Risultato:</u> Viene visualizzato il menu principale.

- 2 Premere il tasto ▲ o ▼ per selezionare Impostazione.
  - <u>Risultato:</u> Vengono visualizzate le opzioni disponibili nel gruppo **Impostazione**.
- 3 Premere il tasto ENTER.
- 4 Premere il tasto ▲ o ▼ per selezionare **PC**. Premere il tasto **ENTER**.
  - Risultato: Vengono visualizzate le opzioni disponibili nel gruppo **PC**.
- 5 Selezionare **Grossa** o **Fine** premendo il tasto ▲ o ▼. Premere il tasto **ENTER**.
- 6 Premere il tasto ◀ o ► per ottenere l'impostazione desiderata. Premere il tasto ENTER.

Risultato: Viene visualizzato nuovamente il menu PC.

- 7 Premere il tasto ▲ o ▼ per selezionare Posizione. Premere il tasto ENTER. Selezionare l'opzione desiderata premendo il tasto ▲/▼/◀/►. Premere il tasto ENTER.
- 8 Per regolare automaticamente la qualità e la posizione dello schermo, selezionare Regolazione auto premendo il tasto ▲ o ▼.
  - <u>Risultato:</u> Viene visualizzata l'opzione **Regolazione auto**. La qualità e la posizione dello schermo vengono regolate automaticamente.
- 9 Premere il tasto ENTER.

# Visualizzazione di una fonte di segnale esterno

Utilizzare il telecomando per passare dalla visualizzazione di segnali provenienti da apparecchiature collegate, quali VCR, DVD, Set-Top box alla sorgente TV (trasmissione o cavo).

| 1 | Premere il tasto MENU.                                                                               |
|---|----------------------------------------------------------------------------------------------------|
|   | Risultato: Viene visualizzato il menu principale.                                                    |
| 2 | Premere il tasto ▲ o ▼ per selezionare Inserisci.                                                    |
|   | Risultato: Vengono visualizzate le opzioni disponibili nel gruppo<br>Inserisci.                      |
| 3 | Premere il tasto ENTER.                                                                              |
|   | <u>Risultato:</u> vengono visualizzate le opzioni disponibili nel gruppo<br><b>Elenco sorgenti</b> . |
| 4 | Premere nuovamente il tasto ENTER.                                                                   |
| 5 | Premere il tasto 🛦 o 🔻 per selezionare la fonte del segnale, poi                                     |

È anche possibile impostare queste opzioni semplicemente premendo il tasto SOURCE. Se si cambia la fonte esterna mentre è visualizzata, la commutazione delle immagini può richiedere un breve periodo di tempo.

premere il tasto ENTER.

| тν | Inserisci                    |
|----|------------------------------|
| -  | Elenco sorgenti : TV         |
|    | Modifica Nome 🕨 🕨            |
| 0  |                              |
|    |                              |
| Ð  | 🔷 Sposta 🕞 Conferm 🎹 Ritorno |

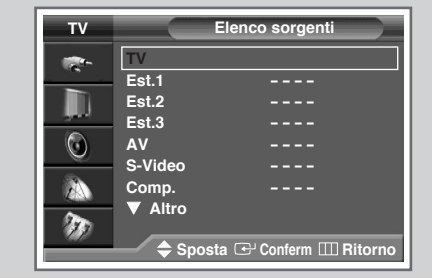

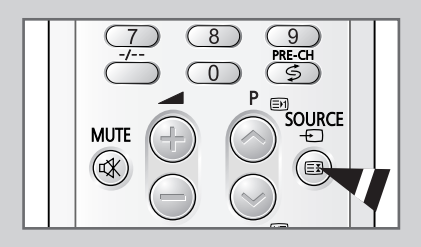

# Assegnazione di nomi alle sorgenti esterne

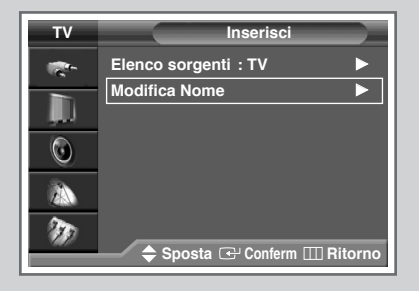

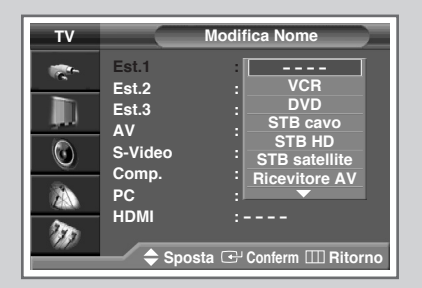

*Questa funzione permette di attribuire degli identificativi alle sorgenti esterne collegate al TV.* 

- 1 Premere il tasto MENU. Risultato: Viene visualizzato il menu principale. 2 Premere il tasto ▲ o ▼ per selezionare Inserisci. Risultato: Vengono visualizzate le opzioni disponibili nel gruppo Inserisci. 3 Premere il tasto ENTER. 4 Premere il tasto **A** o **V** per selezionare **Modifica nome**. Premere il tasto ENTER. 5 Premere il tasto **A** o **V** per selezionare la sorgente esterna da modificare. Premere il tasto ENTER. Risultato: Vengono elencati i nomi dei dispositivi disponibili. VCR - DVD - STB cavo - HD STB - STB satellite - Ricevitore AV - Ricevitore DVD -Giochi - Videocamera - DVD Combo - DHR (DVD HDD Recorder) - PC - TV
- 6 Selezionare l'opzione desiderata premendo il tasto ▲ o ▼.
- 7 Premere il tasto ENTER per confermare.

# **Funzione Teletext**

# La maggior parte dei canali televisivi fornisce servizi di informazioni scritte via Teletext.Le informazioni fornite includono:

- Orari dei programmi televisivi
- Notiziari e previsioni del tempo
- SRisultati sportivi
- Informazioni sul traffico

Le informazioni sono suddivise in pagine numerate (vedere schema).

| Parte | Sommario                                                  |
|-------|-----------------------------------------------------------|
| А     | Numero della pagina selezionata.                          |
| В     | Identità del canale trasmittente.                         |
| С     | Numero della pagina corrente o indicazioni sulla ricerca. |
| D     | Data e ora.                                               |
| Е     | Testo.                                                    |
| F     | Informazioni sullo stato.<br>Informazioni su FASTEXT.     |

A B C D E F

Le informazioni Teletext sono spesso suddivise in molte pagine visualizzate in sequenza, a cui è possibile accedere:

- Immettendo il numero di pagina
- Selezionando un titolo in un elenco
- Selezionando un'intestazione colorata (sistema FASTEXT)

# Visualizzazione delle informazioni Teletext

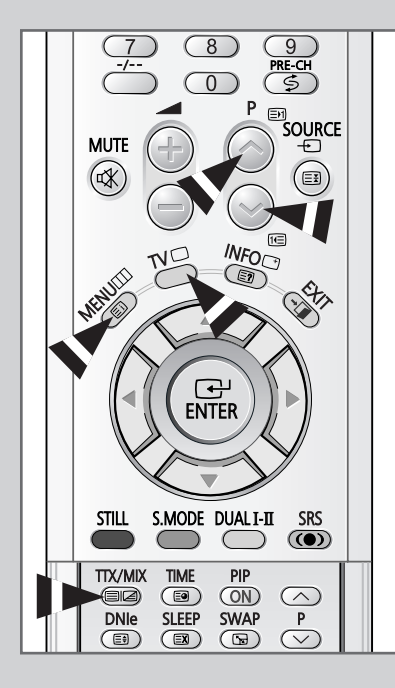

# È possibile visualizzare sul televisore le informazioni Teletext in qualunque momento.

- Per visualizzare le informazioni Teletext in modo corretto, la ricezione del canale deve essere stabile; altrimenti:
  - Le informazioni potrebbero mancare
  - Alcune pagine potrebbero non essere visualizzate
- 1 Per selezionare il canale che offre il servizio Teletext premere il tasto  $P \bigcirc o P \bigcirc$ .
- Premere il tasto TTX/MIX () per attivare la modalità Teletext.
   <u>Risultato:</u> Viene visualizzata la pagina del sommario.
   È possibile richiamarla in qualsiasi momento
- premendo il tasto I (index).
   Premere nuovamente il tasto TTX/MIX (I).
   <u>Risultato :</u> Lo schermo viene suddiviso in due parti.La funzione Doppia di Teletext consente di visualizzare separatamente sullo schermo la trasmissione corrente e le informazioni Teletext.
- 4 Per visualizzare le informazioni Teletext su un'unica schermata, premere nuovamente il tasto TTX/MIX ( ).
- 5 Per uscire dalla schermata Teletext, premere nuovamente il tasto TV (\_\_).

# Selezione delle opzioni di visualizzazione

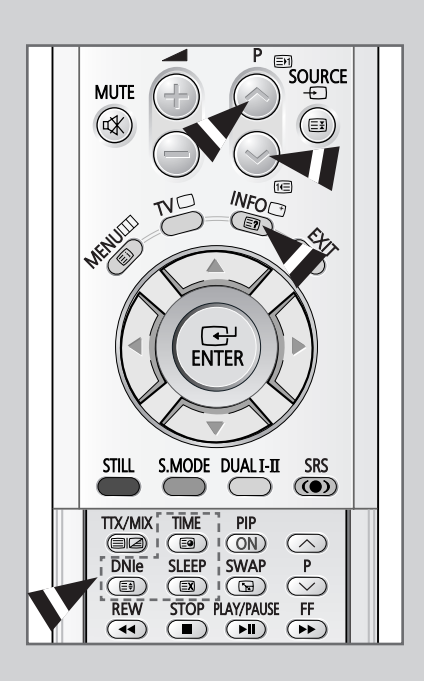

Una volta visualizzata una pagina Teletext, è possibile selezionare varie opzioni per adattarla alle proprie esigenze di visualizzazione.

| Pe     | r visualizzare                                                                                                    | Premere                                                                                   |
|--------|----------------------------------------------------------------------------------------------------|-------------------------------------------------------------------------------------------|
| ٠      | Il testo nascosto<br>(risposte ai quiz, ad esempio)                                                                       | E? (mostra)                                                                               |
| •      | Lo schermo normale                                                                                                    | (mostra)<br>ancora una volta                                                              |
| ٠      | Una pagina secondaria immettendo il<br>numero relativo                                                                    | (sottopagina)                                                                             |
| ٠      | La trasmissione mentre si cerca una pagina                                                                                | 🖾 (annulla)                                                                               |
| *<br>* | La pagina successiva<br>La pagina precedente                                                                              | ➡1 (pagina su) ➡ (pagina giù)                                                             |
| •      | Lettere ingrandite:<br>• Nella metà superiore dello schermo<br>• Nella metà inferiore dello schermo<br>Le schermo permale | <ul> <li>(dimensioni)</li> <li>Una volta</li> <li>Due volte</li> <li>Tra volta</li> </ul> |
| •      |                                                                                                    |                                                                                           |

Italiano - 48

# Selezione di una pagina Teletext

#### Il numero della pagina può essere immesso direttamente premendo i tasti numerici sul telecomando.

- 1 Immettere il numero a tre cifre indicato nel sommario premendo i tasti numerici corrispondenti.
  - Risultato: Il counter della pagina corrente viene fatto scorrere e la pagina viene visualizzata. Se la pagina selezionata è collegata a diverse pagine secondarie, le pagine secondarie vengono mostrate in sequenza.Per bloccare il video su una determinata pagina, premere il tasto (I) (pausa).Premere nuovamente il tasto per riprendere la visualizzazione normale.
- 2 Se la società emittente usa il sistema FASTEXT, i diversi argomenti della pagina Teletext sono indicati da un codice a colori e possono essere selezionati premendo i tasti colorati sul telecomando.

Premere il tasto colorato corrispondente all'argomento che si desidera selezionare; gli argomenti disponibili sono indicati sulla riga di stato.

<u>Risultato:</u> La pagina visualizzata contiene altre informazioni colorate, che possono essere selezionate allo stesso modo.

- **3** Per visualizzare la pagina precedente o successiva, premere il tasto colorato corrispondente.
- 4 Per visualizzare la sottopagina, completare i seguenti passi.
  - Premere il tasto (sottopagina).
     <u>Risultato:</u> Vengono visualizzate le sottopagine disponibili.
  - Selezionare la sottopagina desiderata. Per far scorrere le sottopagine, premere il tasto ᡅ o ⊡.

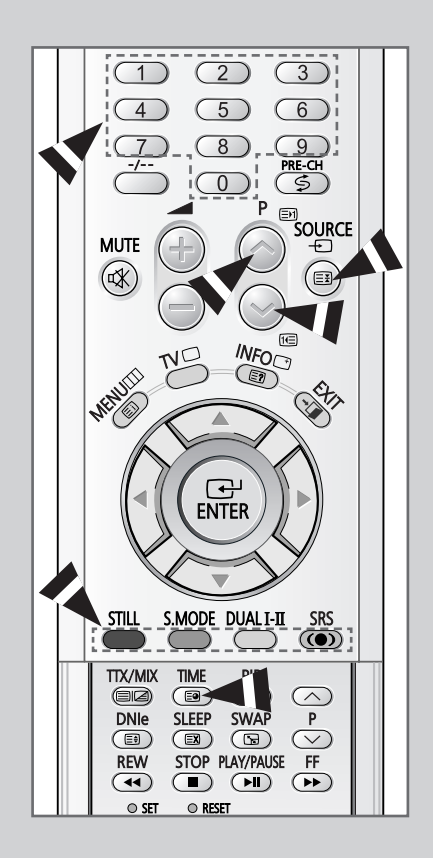

# Collegamento a ingressi/uscite esterni

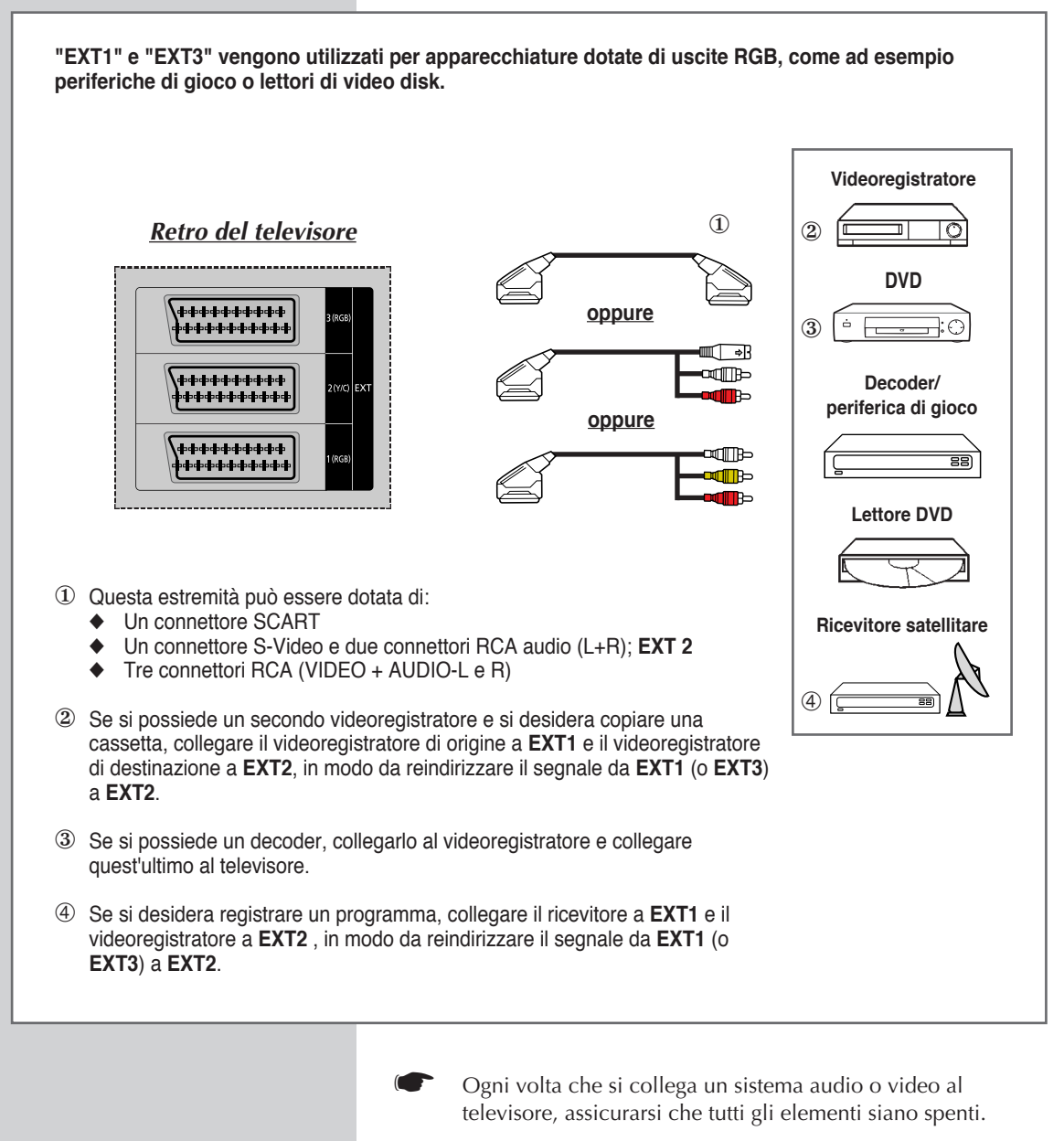

Per istruzioni dettagliate sul collegamento e le precauzioni per la sicurezza, consultare la documentazione allegata all'apparecchio.

# **Collegare una uscita Audio**

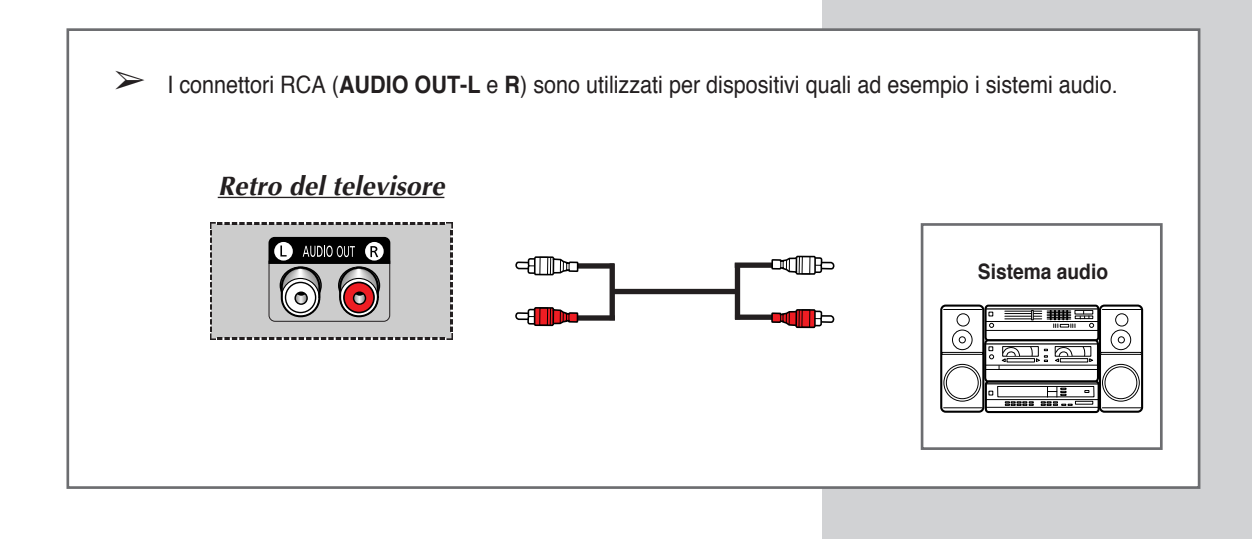

# **Collegamento all'ingresso S-Video**

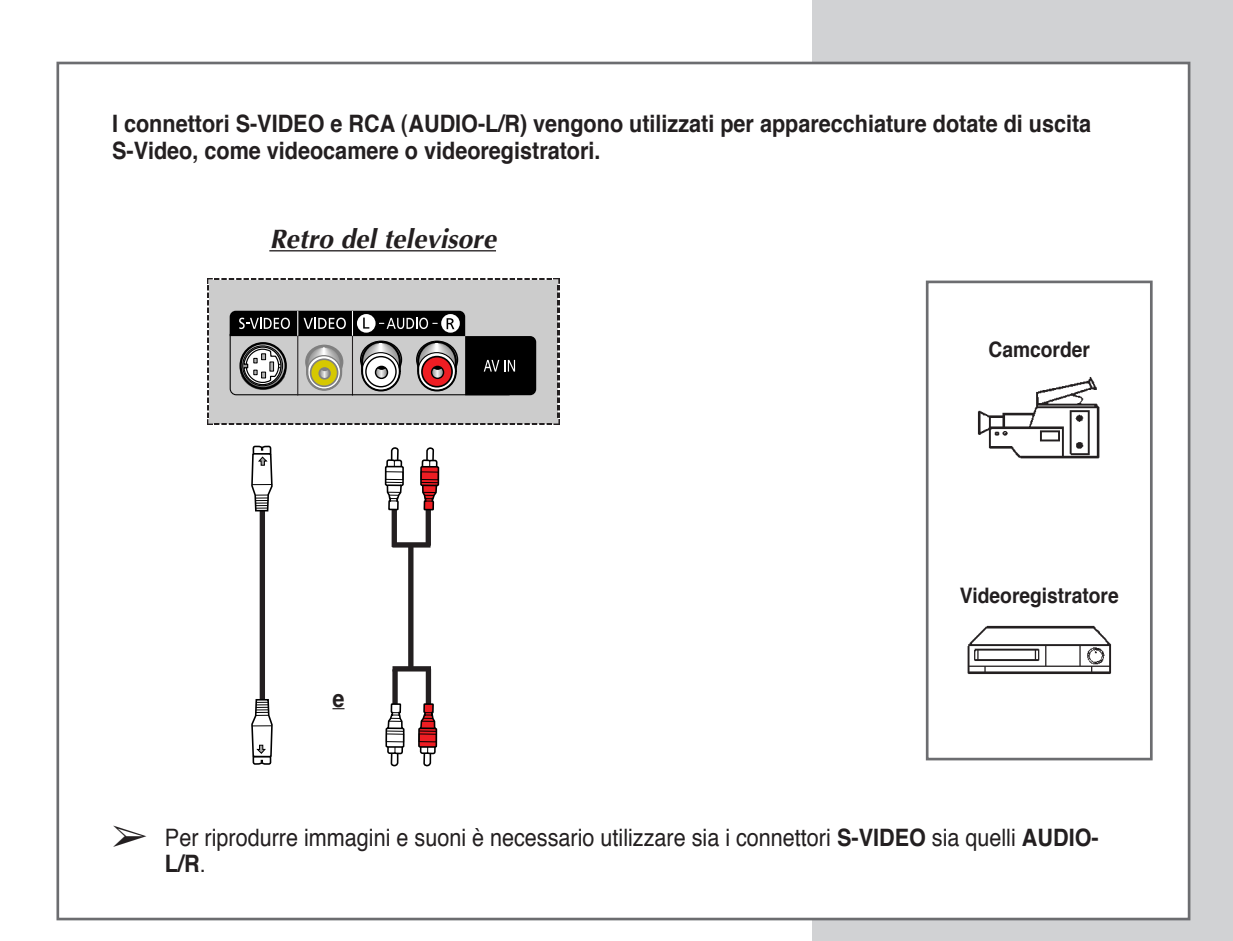

## Collegare un ingresso digitale

I connettori "HDMI/DVI IN" e "AUDIO-L/R" vengono utilizzati per apparecchiature dotate di uscita DVI. Collegando agli ingressi sorgenti di immagini digitali ad alta definizione con protezione del contenuto, le immagini ad alta risoluzione possono essere visualizzate sullo schermo nel loro formato originale.

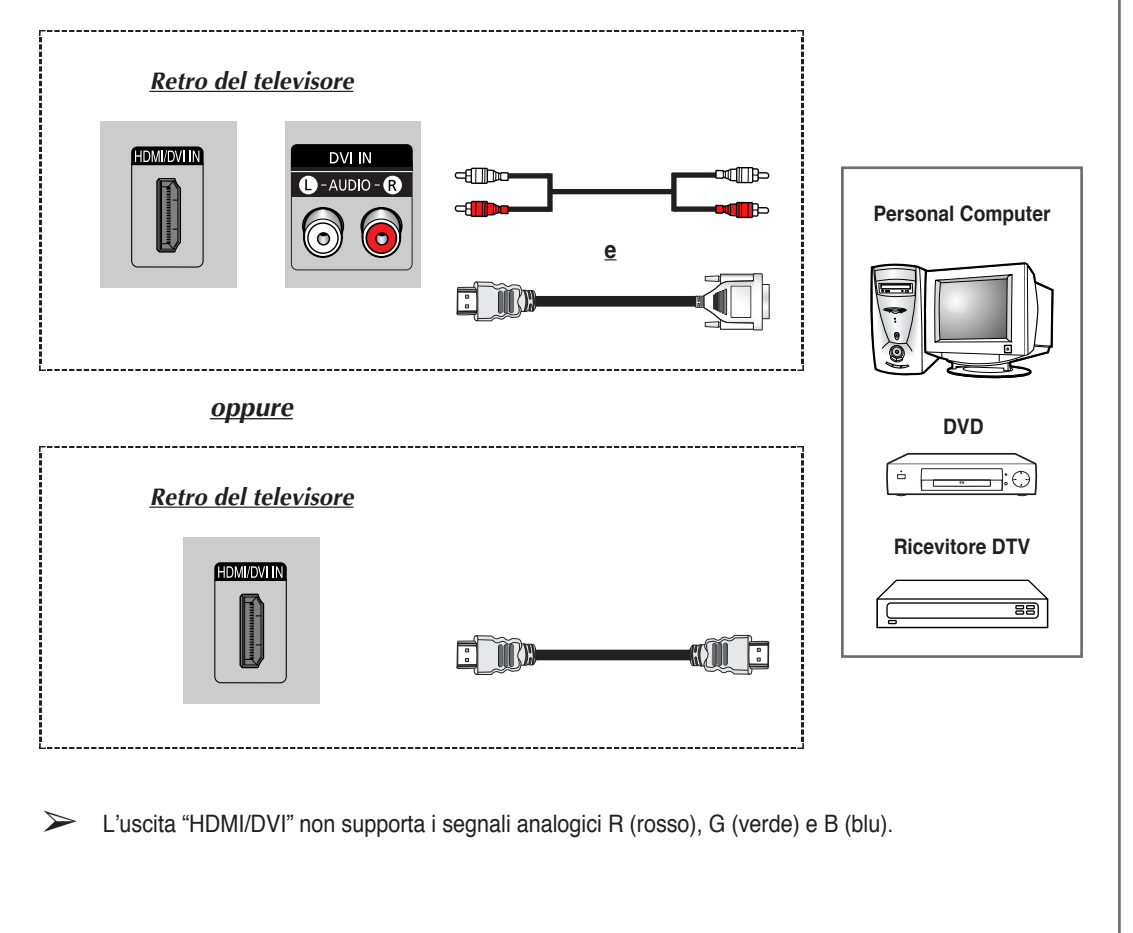

Verificare che l'alimentazione della sorgente HDMI sia accesa, nel caso non si riesca a selezionare l'opzione HDMI dall'elenco sorgenti anche dopo aver collegato il cavo della sorgente HDMI (DTV Set-Top Box, DVD, ecc.) al televisore.

# Collegamento all'ingresso Comp.

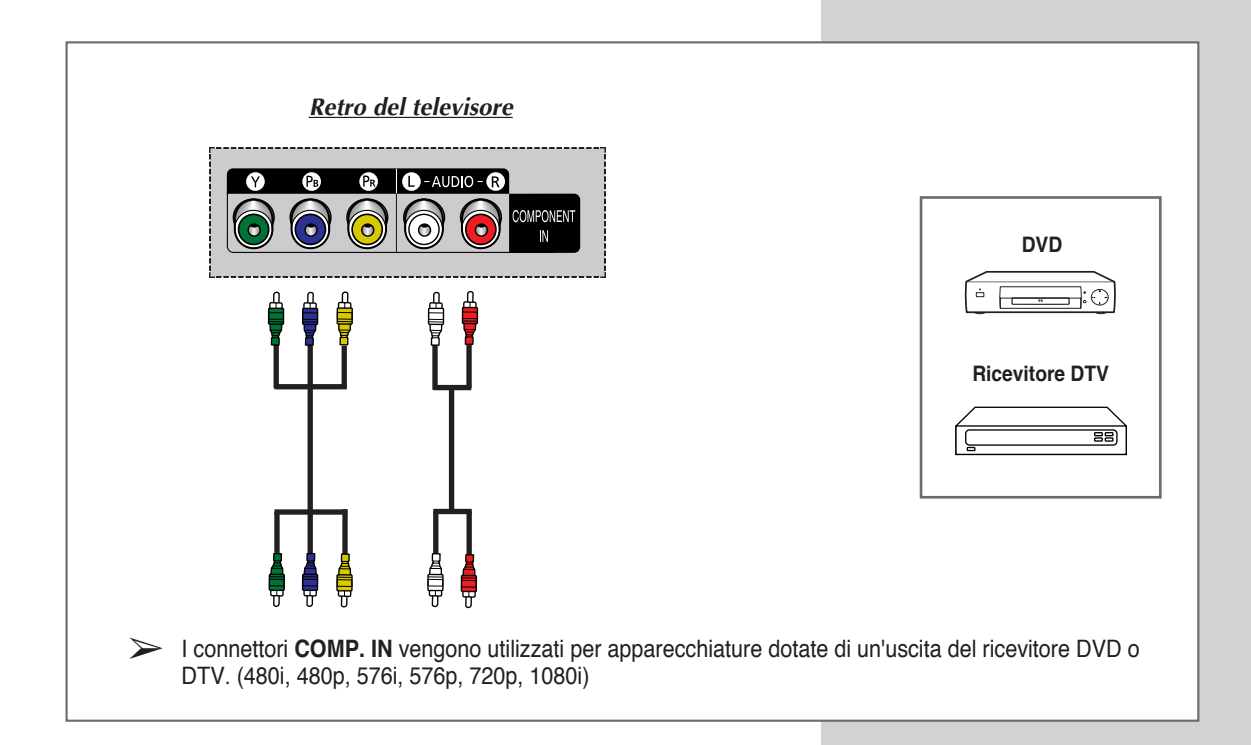

# Collegamento all'ingresso PC

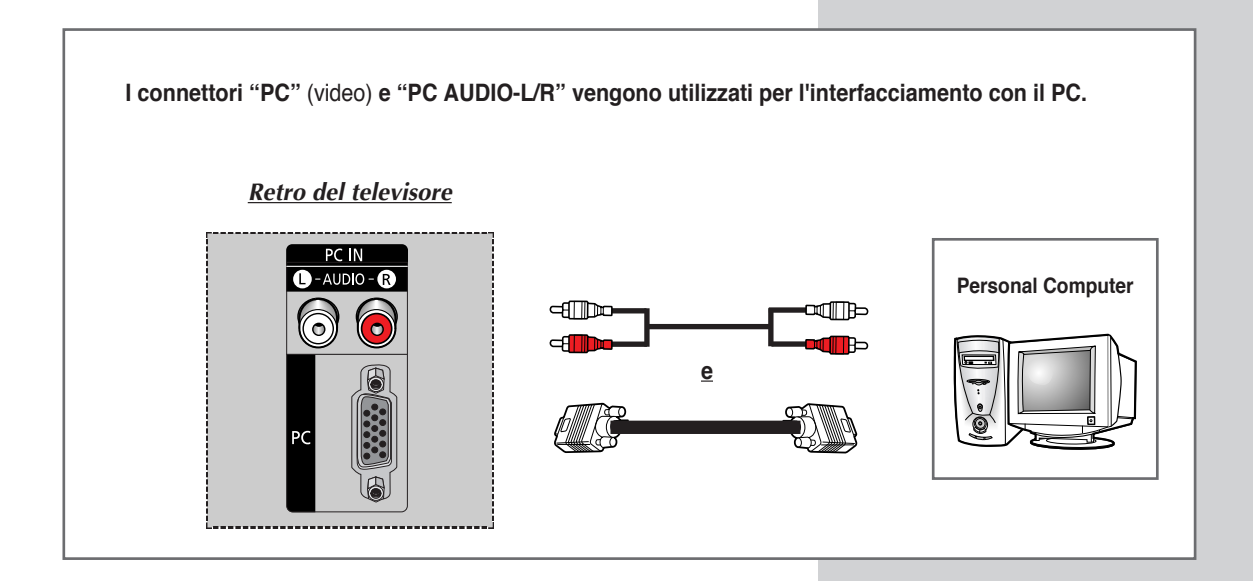

## Impostazione del software del PC (solo Windows)

Di seguito sono riportate le impostazioni Windows (MS Windows XP) di visualizzazione per un computer tipico. Le schermate presenti sul PC potrebbero essere diverse, a causa di una versione diversa di Windows e del tipo di scheda video installata. Tuttavia, le stesse informazioni di base per l'impostazione sono valide in qualsiasi caso. (In caso contrario, contattare il produttore del computer o un concessionario Samsung.)

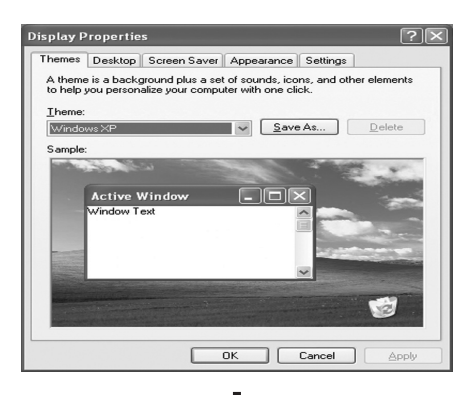

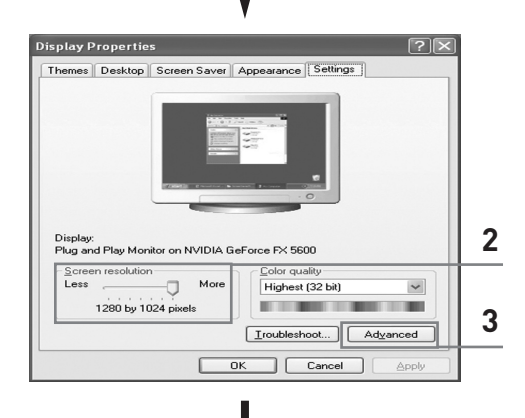

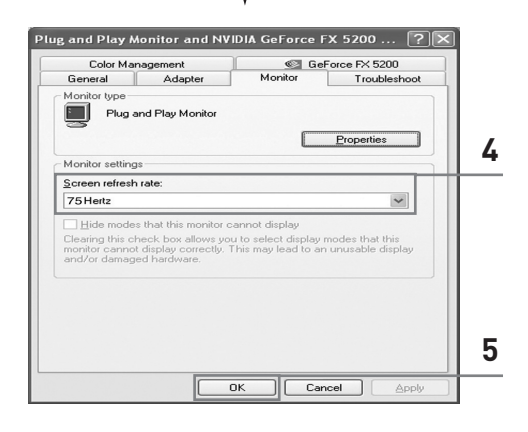

- Fare clic con il tasto destro del mouse su Windows Desktop, quindi fare clic su [Proprietà]. Viene visualizzato il messaggio <Visualizza finestra di dialogo>.
- 2 Fare clic su Impostazioni, quindi impostare <Modalità visualizzazione> facendo riferimento alla tabella delle modalità di visualizzazione. Non è necessario modificare le impostazioni dell'opzione <Colori>.
- 3 Fare clic su Impostazioni avanzate. Apparirà una nuova impostazione della finestra di dialogo.
- 4 Fare clic sull'etichetta Monitor, quindi impostare <Frequenza di aggiornamento> facendo riferimento alla tabella delle modalità di visualizzazione. Se possibile, impostare la <Frequenza verticale> e la <Frequenza orizzontale> al posto della <Frequenza di aggiornamento>.
- 5 Premere il tasto OK e chiudere la finestra, quindi premere OK sulla finestra <Visualizza informazioni registrazione>.
   E' possibile che a questo punto il computer si riavvii automaticamente.
- 6 Effettuare lo shutdown del computer e collegare il PC al proprio televisore. (vedere pagina 53)
- La visualizzazione del PC può essere diversa in base alla versione di Windows installata e al tipo di PC posseduto.
  - Utilizzando il televisore come un monitor per il PC, la profondità massima supportata dei colori è di 32 bit.
  - In questo caso, la visualizzazione potrà differire in base alla versione di Windows installata o alla marca del PC posseduto.
  - Collegando un PC al televisore (compreso il collegamento DVI) il PC deve essere impostato nelle modalità supportate dal televisore. In caso contrario, sullo schermo del televisore comparirà il messaggio Out of input range <Ingresso fuori gamma>.

# Modalità di ingresso PC/HDMI (DVI)

| Standard  | Risoluzione  | Frequenza<br>orizzontale (kHz) | Frequenza<br>verticale (Hz) | Frequenza sincronia<br>pixel (MHz) | Sinc polarità<br>(O/V) |
|-----------|--------------|--------------------------------|-----------------------------|------------------------------------|------------------------|
| VGA       | 720 x 400    | 31.47                          | 70.00                       | 28.322                             | -/-                    |
|           | 640 x 480    | 31.47                          | 60.00                       | 25.175                             | -/+                    |
|           |              | 35.00                          | 66.70                       | 30.24                              | -/-                    |
|           |              | 37.86                          | 72.80                       | 31.50                              | -/-                    |
|           |              | 37.50                          | 75.00                       | 31.50                              | _/_                    |
|           |              | 43.27                          | 85.00                       | 36.00                              | -/-                    |
| SVGA      | 800 x 600    | 35.16                          | 56.30                       | 36.00                              | -+/-                   |
|           |              | 37.88                          | 60.30                       | 40.00                              | +/+-                   |
|           |              | 48.08                          | 72.20                       | 50.00                              | +/+                    |
|           |              | 46.87                          | 75.00                       | 49.50                              | +/+                    |
|           |              | 53.67                          | 85.10                       | 56.25                              | +/+                    |
|           | 832 x 624    | 49.73                          | 74.60                       | 57.284                             | -/+                    |
| XGA       | 1024 x 768   | 48.36                          | 60.00                       | 65.00                              | -/-                    |
|           |              | 56.40                          | 70.10                       | 75.00                              | -/-                    |
|           |              | 60.02                          | 75.00                       | 78.75                              | +/-                    |
| DTV       | 720 x 576    | 31.25                          | 50.00                       | 27.00                              | Х                      |
| (EIA/CEA- | 720 x 480    | 31.50                          | 60.00                       | 27.027                             | Х                      |
| 861-B)    | 1280 x 720p  | 37.50                          | 50.00                       | 74.25                              | X                      |
|           |              | 45.00                          | 60.00                       | 74.25                              | Х                      |
|           | 1920 x 1080i | 28.125                         | 50.00                       | 74.25                              | Х                      |
|           |              | 33.75                          | 60.00                       | 74.25                              | Х                      |

Sia la posizione che la dimensione della schermata variano a seconda del tipo di monitor PC e della sua risoluzione.La tabella riportata di seguito illustra tutte le modalità di visualizzazione supportate:

• La modalità interlacciata non è supportata.

Se si seleziona un formato video non standard, il televisore potrebbe non funzionare correttamente.

◆ La modalità 4:3 non funziona con i segnali d'ingresso da "720 x 400".

 Il segnale PC 640 x 480 è generalmente riconosciuto come segnale TV 720 x 480 in modalità PC/HDMI. Selezionare 'PC' in Edit Name <Modifica Nome> per riconoscere il segnale come segnale PC 640 x 480. Vedere Assegnazione di nomi alle sorgenti esterne a pagina 46.

## Nota

- La qualità della schermata PC in modalità testo è ottimale in modalità XGA (1024 x 768), la modalità PC con visualizzazione a tutto schermo è ottimale in modalità SVGA (800 x 600).
- Se questo televisore viene utilizzato come schermo PC, supporta la modalità colore a 24 bit (oltre 16 milioni di colori).
- La schermata PC può apparire diversa a seconda del produttore del computer (e della particolare versione di Windows).Consultare il manuale di istruzioni del PC per informazioni su come collegare un PC al televisore.
- Se è prevista la possibilità di scegliere la frequenza verticale e orizzontale, selezionare 60 Hz (verticale) e 31,5 kHz (orizzontale). In alcuni casi possono apparire sullo schermo segnali anomali (p. es. righe) quando si spegne il PC (o se si scollega il PC). In tal caso, premere il tasto FONTE SOURCE per attivare la modalità Video. Assicurarsi inoltre che il PC sia collegato.
- Se si collega un notebook al PDP, assicurarsi che la schermata PC sia visualizzata solo sul televisore (altrimenti potrebbero apparire segnali casuali).
- Se i segnali di sincronizzazione orizzontale sembrano irregolari in modalità PC, controllare la modalità di risparmio energetico del PC o i cavi di collegamento.

# Ridirezionamento di un ingresso all'uscita esterna

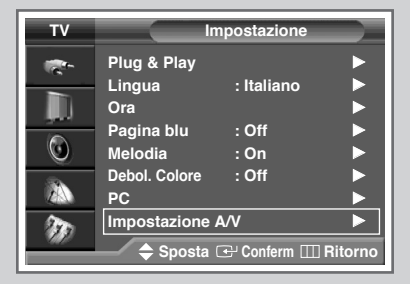

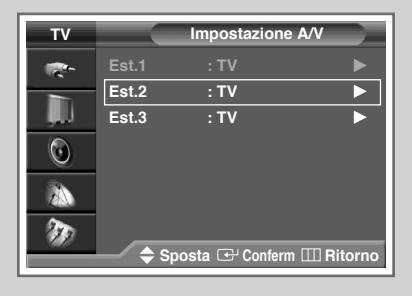

| тν    | Impostazione A/V             |               |  |
|-------|------------------------------|---------------|--|
| -     | Est.1                        | : TV          |  |
|       | Est.2                        | : <b>TV</b>   |  |
| , III | Est.3                        | : Est.1 Video |  |
|       |                              | Est.1 S-Video |  |
| U U   |                              | Est.3 Video   |  |
| 34    |                              | Est.3 S-Video |  |
| 2 AN  |                              | AV            |  |
| 200   |                              | S-Video       |  |
| *///  | 🔷 Sposta 🕑 Conferm 🎹 Ritorno |               |  |

Il televisore consente di scegliere quali segnali audio/video devono uscire sul connettore esterno.

| 1 | Premere il tasto MENU.                                                                                                    |
|---|----------------------------------------------------------------------------------------------------|
|   | Risultato: Viene visualizzato il menu principale.                                                                                                    |
| 2 | Premere il tasto ▲ o ▼ per selezionare Impostazione.                                                                                                    |
|   | <u>Risultato:</u> Vengono visualizzate le opzioni disponibili nel gruppo<br>Impostazione.                                                                                                    |
| 3 | Premere il tasto ENTER.                                                                                                    |
| 4 | Premere il tasto ▲ o ▼ per selezionare <b>Impostazione</b> A/V.<br>Premere il tasto <b>ENTER</b> .                                                                                                    |
|   | Risultato: viene visualizzato il menu Impostazione A/V.                                                                                                    |
| 5 | Selezionare l'uscita desiderata ( <b>Est.1</b> , <b>Est.2</b> o <b>Est.3</b> ) premendo il tasto $\blacktriangle$ o $\blacktriangledown$ . Premere il tasto <b>ENTER</b> .                                                           |
| 6 | Selezionare la sorgente da indirizzare all'uscita desiderata premendo il tasto ▲ o ▼.                                                                                                    |
|   | Est.1 : Predefinita (TV)<br>Est.2 : Variabile (TV, Est.1 Video, Est.1 S-Video,<br>Est.3 Video, Est.3 S-Video, AV 0<br>S-Video)<br>Est.3 : Variabile (TV, Est.1 Video, Est.1 S-Video,<br>Est.2 Video, Est.2 S-Video, AV 0<br>S-Video) |
|   | S-Video convertirà i segnali in segnali video.                                                                                                    |
| 7 | Premere il tasto ENTER per confermare la scelta.                                                                                                    |

## Impostare il telecomando

Oltre a controllare il televisore, il telecomando TV può gestire anche videoregistratori (VCR), CATV, DVD o Set-Top Box (STB).

Il telecomando potrebbe non essere compatibile con alcuni lettori DVD, VCR e decoder.

- **1** Spegnere il VCR, decoder, DVD o STB.
- 2 Premere il tasto **SELECT**. La modalità viene cambiata quando viene premuto il tasto **SELECT**.
- 3 Premere il tasto di accensione **POWER** (()) sul telecomando. Il componente selezionato si accende. Se il componente si è acceso regolarmente, il telecomando è impostato correttamente.
- 4 Una volta impostato il telecomando, premere il tasto **SELECT** ogni qualvolta si desideri usare il telecomando per comandare il VCR, decoder, DVD o il STB.
  - Quando il telecomando è in modalità VCR, CATV, DVD o STB, i tasti del volume controllano sempre il volume di ascolto del televisore.

Per programmare i controlli del ricevitore via cavo:

- Premere il tasto SELECT per selezionare CATV.
- Indirizzare il telecomando verso il ricevitore del segnale via cavo e premere il tasto SET. Quindi comporre il numero(i) del codice produttore del componente come riportato a pagina 59.
   Es) Se il componente è prodotto dalla Oak, premere 026.

 $\succ$ 

Per programmare i comandi del videoregistratore:

- Premere il tasto SELECT per selezionare VCR.
- Indirizzare il telecomando verso il videoregistratore e premere il tasto SET. Quindi comporre il numero(i) del codice produttore del componente come riportato a pagina 58 o 59.

Per programmare i comandi del lettore DVD:

- Premere il tasto SELECT per selezionare DVD.
- Indirizzare il telecomando verso il lettore DVD e premere il tasto SET. Quindi comporre il numero(i) del codice produttore del componente come riportato a pagina 59.

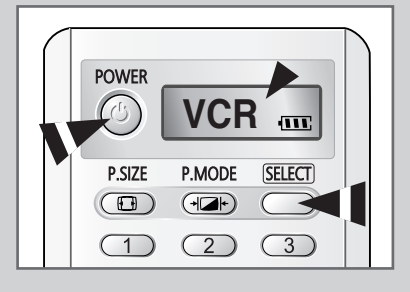

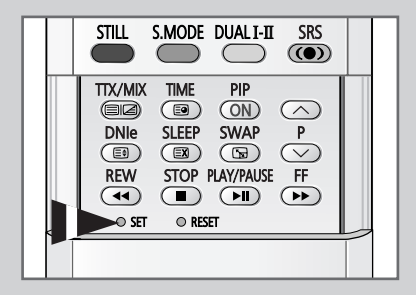

# Programmazione del telecomando per altri componenti

| Admiral          | 020                                     | Marantz               | 007, 008, 018, 021, 026, 036, 037, 062 |
|------------------|-----------------------------------------|-----------------------|----------------------------------------|
| Aiwa             | 025                                     | Marta                 | 006                                    |
| Akai             | 004, 027, 032                           | MEI                   | 021                                    |
| Audio Dynamics   | 007, 026                                | Memorex               | 006, 021, 024, 025                     |
| Bell&Howell      | 018                                     | MGA                   | 034                                    |
| Broksonic        | 022                                     | Midland               | 005                                    |
| Candle           | 002, 003, 006, 008, 015, 055            | Minolta               | 019, 041                               |
| Canon            | 021, 056                                | Mitsubishi            | 019, 034, 041, 046                     |
| Citizen          | 002, 003, 006, 008, 015, 055            | Montgomery Ward       | 020                                    |
| Colortyme        | 007                                     | MTC                   | 002, 025                               |
| Craig            | 002, 024                                | Multitech             | 002, 005, 025, 038                     |
| Curtis Mathes    | 002, 007, 008, 017, 021, 025, 056, 064, | NEC                   | 007, 008, 018, 026, 037, 062, 064      |
|                  | 066                                     | Optimus               | 020                                    |
| Daewoo           | 003, 010, 011, 012, 013, 014, 015, 016  | Panasonic             | 021, 056, 071, 072                     |
| DBX              | 007, 026                                | Pentax                | 019, 041                               |
| Dimensia         | 017                                     | Pentex Research       | 008                                    |
| Dynatech         | 034                                     | Philco                | 021, 036, 056, 059                     |
| Emerson          | 001, 003, 006, 021, 022, 025, 030, 032, | Philips               | 021, 036                               |
|                  | 034, 040, 047, 050, 052, 060, 063, 065, | Pioneer               | 019, 026, 039, 053                     |
|                  | 066, 067, 069                           | Portland              | 015, 049, 055                          |
| Fisher           | 018, 024, 028, 029, 048, 051, 061       | PROSCAN               | 017                                    |
| Funai            | 025                                     | Quartz                | 018                                    |
| General Electric | 002, 005, 017, 021, 056                 | Quasar                | 021,056                                |
| Go Video         | 002                                     | Radio Shack/Realistic | 006, 018, 020, 021, 024, 025, 029,     |
| LG (Goldstar)    | 006, 007, 008, 009, 010                 |                       | 034, 048, 056                          |
| Harman Kardon    | 007                                     | RCA                   | 002, 017, 019, 021, 035, 041, 043,     |
| Hitachi          | 019, 025, 041, 042                      |                       | 057, 068                               |
| Instant Replay   | 021                                     | Samsung               | 000, 001, 002, 003, 004, 005           |
| JC Penney        | 002, 007, 018, 019, 021, 026, 037, 041, | Sansui                | 026                                    |
|                  | 054, 056                                | Sanyo                 | 018, 024                               |
| JVC              | 007, 008, 018, 021, 026, 037            | Scott                 | 003, 047, 052, 067                     |
| Kenwood          | 007, 008, 018, 026, 037                 | Sears                 | 006, 018, 019, 024, 028, 029, 041,     |
| KLH              | 070                                     |                       | 048, 051                               |
| Lioyd            | 025                                     | Sharp                 | 020, 034, 045, 015                     |
| Logik            | 038                                     | Shimom                | 027, 033, 038, 058                     |
| LXI              | 025                                     | Signature             | 025                                    |
| Magnavox         | 021, 036, 056, 059                      | Sony                  | 027, 033, 044                          |

## Codici del telecomando del videoregistratore

# Programmazione del telecomando per altri componenti

| Sylvania  | 021, 025, 036, 056, 059 | Totevision      | 002, 006                                |
|-----------|-------------------------|-----------------|-----------------------------------------|
| Symphonic | 025                     | Unitech         | 002                                     |
| Tandy     | 018, 025                | Vector Research | 007, 026                                |
| Tashika   | 006                     | Victor          | 026                                     |
| Tatung    | 037                     | Video Concepts  | 007, 026                                |
| Teac      | 025, 037, 068           | Videosonic      | 002                                     |
| Technics  | 021                     | Wards           | 002, 003, 006, 019, 020, 021, 024, 025, |
| Teknika   | 006, 021, 025, 031      |                 | 034, 038, 041                           |
| ТМК       | 066                     | Yamaha          | 007, 008, 018, 026, 037                 |
| Toshiba   | 003, 019, 029, 051, 052 | Zenith          | 023, 027, 033, 073                      |
| Toshiba   | 003, 019, 029, 051, 052 | Zenith          | 023, 027, 033, 073                      |

## Codici del telecomando del videoregistratore (continua)

## Codici del telecomando del sistema televisivo ad antenna centralizzata (CATV)

| Anvision  | 017, 018                | Regency            | 015, 023                               |
|-----------|-------------------------|--------------------|----------------------------------------|
| GI        | 041                     | SA                 | 042, 043                               |
| Hamlin    | 003, 024, 031           | Samsung            | 000, 001, 002, 003, 004, 005, 006, 007 |
| Hitachi   | 025, 030                | Scientific Atlanta | 042, 043                               |
| Jerrold   | 038, 039                | Sprucer            | 022                                    |
| Macom     | 025, 030                | Stargate 2000      | 036                                    |
| Magnavox  | 019, 023, 028           | Sylvania           | 016                                    |
| Oak       | 026                     | Texscan            | 016                                    |
| Panasonic | 003, 022, 027, 037, 044 | Tocom              | 032                                    |
| Philips   | 019, 021, 023, 028      | Universal          | 033, 034                               |
| Pioneer   | 004, 018, 020, 044      | Viewstar           | 019, 021, 023, 028                     |
| RCA       | 014, 022, 040           | Wamer amex         | 046                                    |
| Regal     | 003                     | Zenith             | 017, 029, 035, 037, 045                |

## Codici del telecomando del DVD

| Samsung 000, | , 001 | LG (Goldstar) | 006 |
|--------------|-------|---------------|-----|
| JVC          | 002   | Sony          | 007 |
| PROSCAN/RCA  | 003   | Denon         | 008 |
| Panasonic    | 005   | Curtis Mathes | 009 |

# Come sostituire la lampada

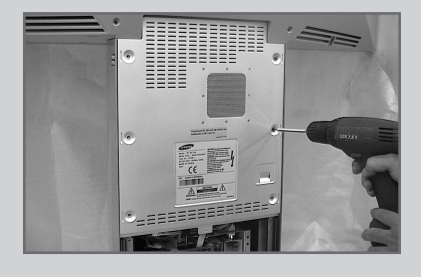

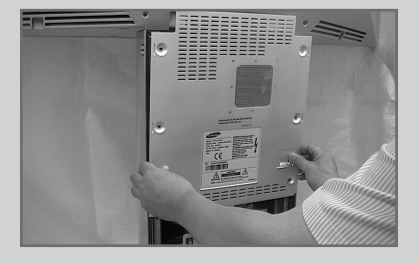

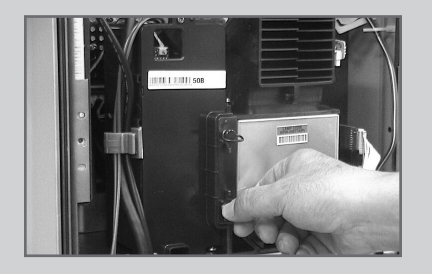

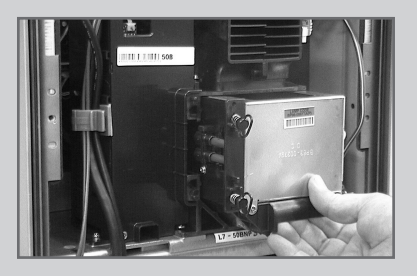

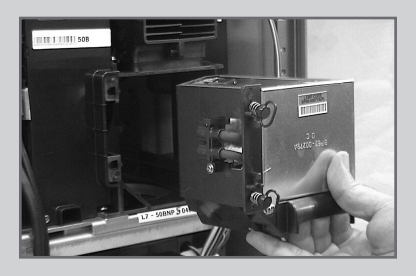

- 1 Scollegare il televisore dalla presa elettrica, quindi utilizzare un cacciavite per rimuovere la vite.
- 2 Rimuovere il coperchio della lampada.
- **3** Rimuovere le viti che assicurano la lampada utilizzando un cacciavite.
- 4 Separare la lampada dal motore afferrando la maniglia ed estraendola.
- 5 Per reinstallare la lampada, seguire le fasi descritte nell'ordine inverso.
  - Perché dovrei sostituire la lampada? La lampada utilizzata in un televisore a proiezione ha una durata limitata nel tempo. Per avere una costante qualità delle immagini, è necessario sostituirla periodicamente. Una volta sostituita la lampada, l'immagine sarà chiara e luminosa come all'acquisto del televisore.
  - Quando devo sostituirla? La sua sostituzione è necessaria quando inizia ad annerirsi, l'immagine è meno chiara o quando tutti i tre led posti sul pannello frontale lampeggiano (TIMER, LAMPADA e STAND BY/TEMP).
  - Verificare l'usura della lampada prima di procedure alla sua sostituzione.
    - Spegnere il televisore ed attendere circa 30 minuti prima di procedure con la sostituzione poiché la lampada potrebbe essere troppo calda.
    - La lampada di sostituzione deve essere delle stesso tipo di quella originale per evitare qualsiasi danno all'apparecchio. Il codice della lampada è stampigliato sulla lampada stessa o sul lato del televisore.
    - Una volta verificato il codice della lampada da sostituire, indicarlo al rivenditore presso il quale avete effettuato l'acquisto del televisore o ad un Centro di assistenza autorizzato Samsung.
  - Attenzione
    - Non toccare la parte in vetro della lampada a mani nude né inserire alcun oggetto all'interno del coperchio poiché tale operazione può causare un degradamento delle immagini visualizzate, una scossa elettrica o un principio di incendio.
    - Non posizionare la lampada sostituita vicino ad oggetti infiammabili o alla portata dei bambini.
    - Non lasciare che lo sporco o la polvere si accumulino sulla lampada o sul coperchio. Un coperchio o una lampada sporchi possono prendere fuoco, esplodere e generare scariche elettriche.
    - Se la nuova lampada viene maneggiata in modo non corretto, la qualità dell'immagine sulla schermo potrebbe essere compromessa e la durata della lampada risultare ridotta.
    - Accertarsi che il coperchio della lampada sia adeguatamente fissato sul televisore dopo averla sostituita. Da notare che il televisore non funzionerà se il coperchio della lampada non è saldamente fissato. Serrare la vite di tenuta sul coperchio della lampada dopo averlo fissato sul televisore.

# Risoluzione dei problemi: Prima di rivolgersi al personale di assistenza

## Prima di rivolgersi al personale di assistenza Samsung, eseguire le seguenti verifiche.

Se le istruzioni riportate di seguito non consentono di risolvere il problema, annotare il modello e il numero di serie del televisore e rivolgersi al concessionario di zona.

| Niente audio e nessuna immagine                   | <ul> <li>Verificare che il conduttore isolato di corrente sia collegato a una presa a parete.</li> <li>Accertarsi di aver premuto l'interruttore di accensione sul pannello anteriore del televisore in posizione "OFF" (O) o il tasto POWER (()) sul telecomando.</li> <li>Verificare le impostazioni del contrasto e della luminosità dell'immagine.</li> <li>Controllare il volume.</li> </ul> |
|---------------------------------------------------|----------------------------------------------------------------------------------------------------|
| Immagine normale ma niente audio                  | <ul> <li>Controllare il volume.</li> <li>Verificare di non aver premuto il pulsante MUTE del volume sul telecomando.</li> <li>Verificare che la funzione Mute interno sia impostata su On.</li> </ul>                                                                                                    |
| Nessuna immagine o immagine in<br>bianco e nero   | <ul> <li>Regolare le impostazioni del colore.</li> <li>Verificare che il sistema di trasmissione selezionato sia corretto.</li> </ul>                                                                                                    |
| Interferenza nell'audio o nell'immagine           | <ul> <li>Tentare di identificare quale elettrodomestico sta interferendo con il televisore e allontanarlo.</li> <li>Inserire la spina del televisore in un'altra presa.</li> </ul>                                                                                                    |
| Immagine sfuocata o disturbata,<br>audio distorto | <ul> <li>Verificare la direzione, la posizione e i collegamenti dell'antenna.<br/>L'interferenza spesso è dovuta all'uso di antenne per interno.</li> </ul>                                                                                                    |
| Cattivo funzionamento del telecomando             | <ul> <li>Sostituire le batterie del telecomando.</li> <li>Pulire il bordo superiore del telecomando (finestra di trasmissione).</li> <li>Controllare i terminali delle batterie.</li> </ul>                                                                                                    |

# Specifiche tecniche

Le descrizioni e le caratteristiche presenti in questo opuscolo sono fornite unicamente a scopo informativo e sono soggette a modifiche senza preavviso.

| Nome modello              | SP50L7HX             | SP56L7HX             |  |
|---------------------------|----------------------|----------------------|--|
| Norma colore              | PAL, SECAM, NTSC4.43 |                      |  |
| Standard TV               | BG, DK, I, L, L'     |                      |  |
| Potenza uscita audio      | 15 W + 15 W          |                      |  |
| Dimensioni (A x L x P mm) | 1361 x 520 x 1388 mm | 1491 x 556 x 1482 mm |  |
| Peso                      | 56.7 kg              | 61 kg                |  |

# Schema blocco

*Essendo un prodotto a tecnologia LCD le istruzioni di taratura e calibrazione non sono necessarie.* 

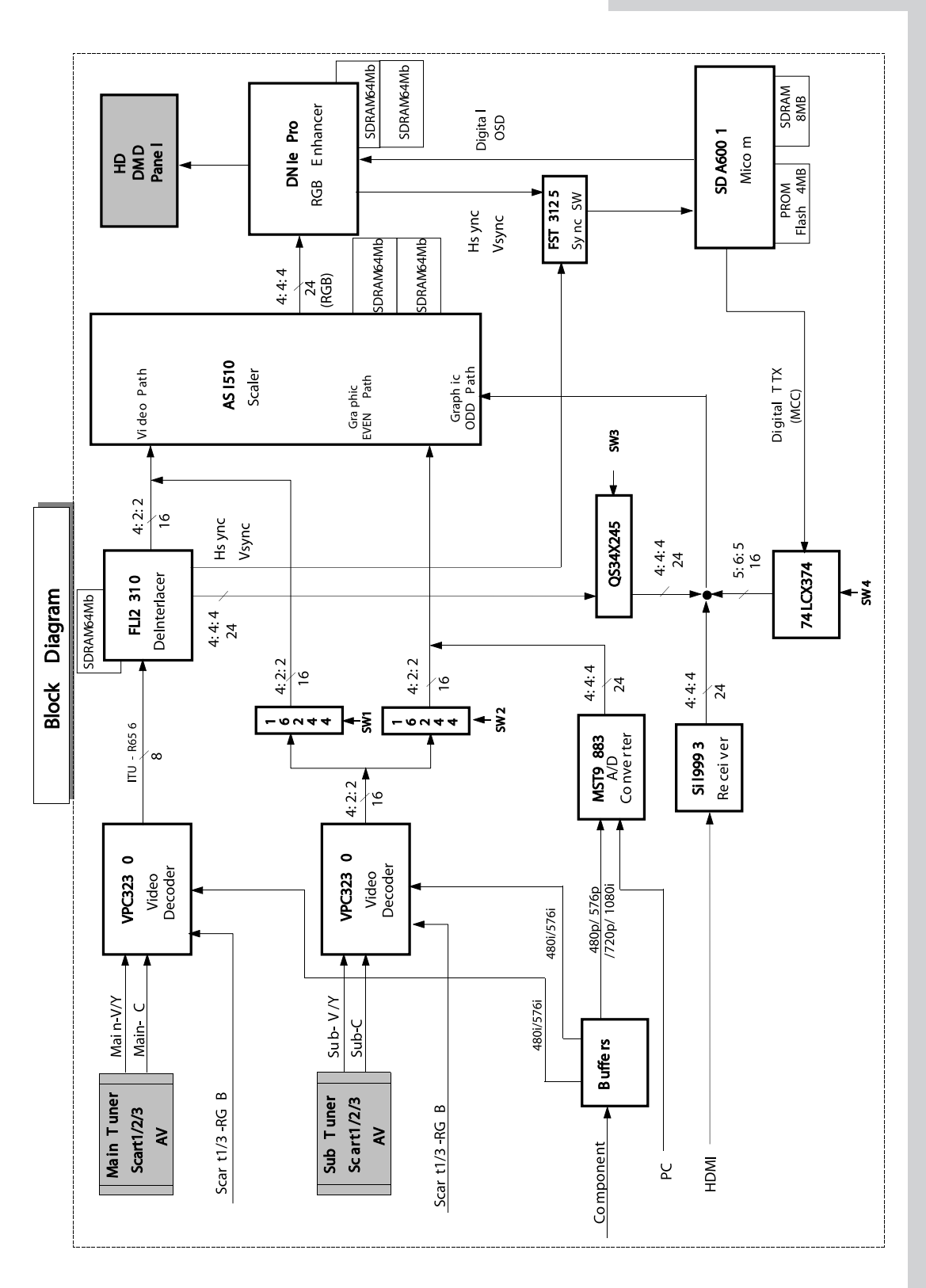

# - SERVIZIO DI ASSISTENZA

 Non esitate a contattare il rivenditore o il personale di assistenza se si verifica un cambiamento nelle prestazioni del prodotto, che potrebbe indicare la presenza di un guasto.

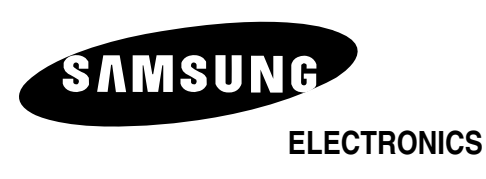

Servizio Clienti: Tel. 199.153.153 http://www.samsung.it